# "アルビクス"オンデマンド監視システム IODシリーズ

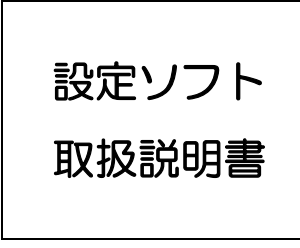

Rev.0.0.4

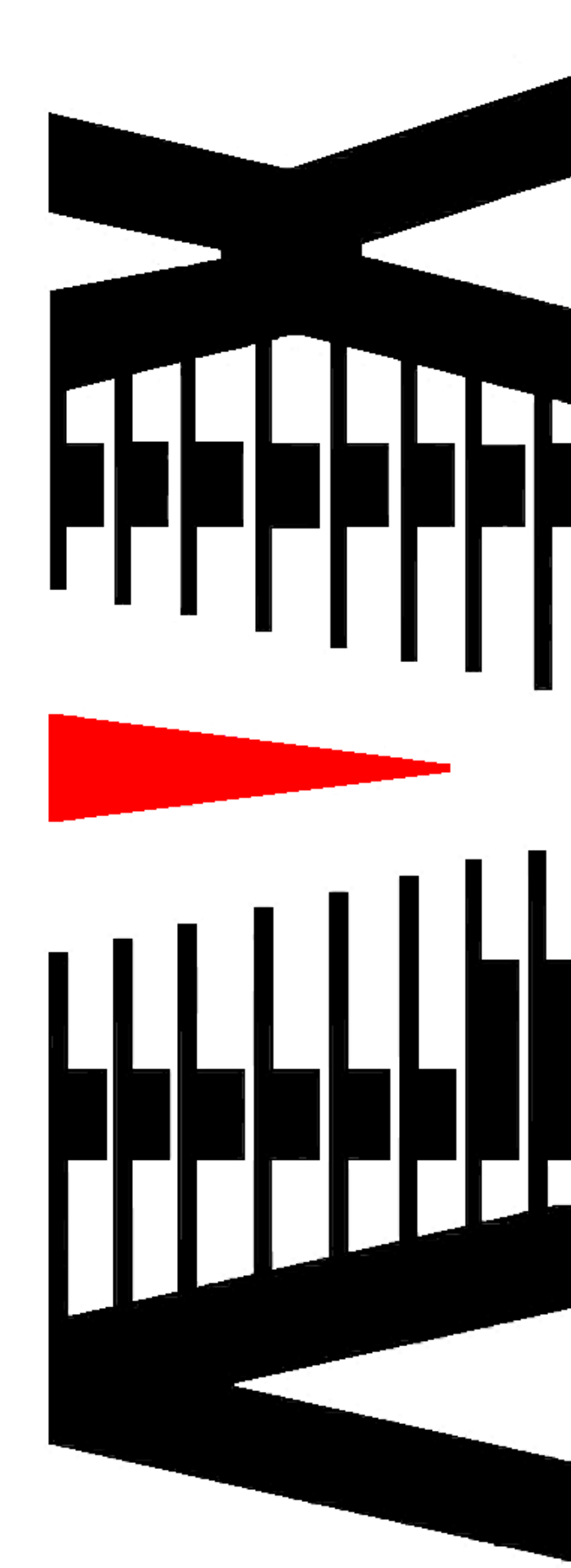

|    |     |                          | ページ |
|----|-----|--------------------------|-----|
| 1. | 100 | )各種用語説明                  | З   |
| 2. | 設定と | ノフト機能概要                  | 5   |
| З. | 設定手 | 戶順                       | 6   |
|    | 3.1 | ユニット設定方法                 | 6   |
|    | 3.2 | レイアウト設定                  | 7   |
|    | 3.3 | 詳細設定                     |     |
|    | 3.4 | コメントパターン設定               |     |
|    | 3.5 | 入力コメントウィンドウ設定            |     |
|    | 3.6 | 出力コメントウィンドウ設定            |     |
|    | 3.7 | プリセット登録                  |     |
| 4. | 100 | つの同期方法                   | 16  |
|    | 4.1 | IODオンライン時における設定の同期方法     |     |
|    | 4.2 | IODオフライン時における設定の同期方法     | 17  |
| 5. | 100 | D内部時刻設定                  |     |
|    | 5.1 | I OD時刻設定方法               |     |
| 6. | 動作L | レイアウト切り替え/レイアウトコピー       |     |
|    | 6.1 | 画面単位の動作レイアウト切り替え方法       |     |
|    | 6.2 | プリセットによる動作レイアウトー括切替方法    |     |
|    | 6.3 | 任意の設定による動作レイアウト切り替え方法    | 21  |
|    | 6.4 | レイアウトのコピー                |     |
| 7. | レイフ | Pウト情報のエクスポート・インポート       | 24  |
|    | 7.1 | レイアウト情報のエクスポート/インポート     |     |
|    | 7.1 | .1 レイアウト情報のエクスポート方法      |     |
|    | 7.1 | .2 レイアウト情報のインポート方法       |     |
|    | 7.2 | コメントパターン エクスポート/インポート    |     |
|    | 7.2 | .1 コメントパターン エクスポート方法     |     |
|    | 7.2 | .2 コメントパターン インポート方法      |     |
|    | 7.3 | 入力コメントウィンドウ エクスポート/インポート |     |
|    | 7.3 | .1 入力コメントウィンドウ エクスポート方法  |     |
|    | 7.3 | .2 入力コメントウィンドウ インポート方法   |     |
|    | 7.4 | 出力コメントウィンドウ エクスポート/インポート |     |
|    | 7.4 | .1 出力コメントウィンドウ エクスポート方法  |     |
|    | 7.4 | .2 出力コメントウィンドウ インポート方法   |     |
| 8. | 入力二 | コメントウィンドウの設定例            |     |

| 9. エクスポートファイルの詳細35 |
|--------------------|
|--------------------|

## 1. I OD各種用語説明

設定ソフトの取り扱い説明にあたり、使用される用語の説明を記載します。

| 🕎 IOD[IOD] 設定ソフト Ver 1.0.0.0       | 接続フテータフ |
|------------------------------------|---------|
| ファイル(E) 本体接続(Z) 本体設定(C) プリセット登録(E) |         |
| 接続ステータス<br>(192.168.20.111)        |         |
| 動作<br>レイアウト A 1 ▼ B 1 ▼ 設定<br>設定   |         |
| 画面A                                |         |
|                                    |         |
|                                    |         |
|                                    |         |
| er er er er er er er er            |         |
|                                    |         |
|                                    |         |
|                                    |         |

- 画面(A・B) ・・・ 出力画面を表しています。画面 A は出力ユニットの出力1の画面を表しています。
- レイアウト・・・・1出力画面毎に8個のレイアウトを保存できます。
- プリセット ・・・ 全画面のレイアウトを一括設定するため、全画面のレイアウト番号に より構成されたデータです。プリセットは8個保存できます。
- 接続ステータス ・・・ IODとの接続状態を表します。
   ▶ 緑:オンライン
   ▶ 赤:オフライン
   ボタンをクリックすることで接続/切断を行う事ができます。

| レイアウトし       子画面違沢 35/9/04*7       紙焼比 画面菜 曲力35/4 入力35/4         レイアウト1       子画面面       ジ 回菜 図 豆菜 図 豆菜 図 麦素         ・・・・・・・・・・・・・・・・・・・・・・・・・・・・・・・・・・・・                                                                                                    |
|----------------------------------------------------------------------------------------------------|
| 株式 レイアウト 子風面違沢 30190/19 程度比 医面腔 出力304 入力304 レイアクト1 イワクト 子画面違沢 30190/19 程度比 医面腔 出力304 入力304 レイアクト1 ・・・・・・・・・・・・・・・・・・・・・・・・・・・・・・・・・・・・                                                                                                    |
| ア(mdow No.       Window No.       Window No.<                                                                                                    |
| 001       002       003       004       005       006       007       008         Window No.       Window No.                                                                                                    |
| Window No.       Window No.       Window No.<                                                                                                    |
| Window No.       Window No.       Window No.       Window No.       Window No.       Window No.       Window No.       Window No.       Window No.       Window No.       Window No.       Window No.       023       024         Window No.       Window No.       Window No.       Window No.       Window No.       Window No.       023       024         Window No.       Window No.       Window No.       Window No.       Window No.       Window No.       Window No.       031       Window No.         Window No.       033       Window No.       Window No.       Window No.       036       Ultractic Vicio Vicio Vici Vi                                                                                                    |
| Window No.       Window No.       Window No.<                                                                                                    |
| Window No.       Window No.       Window No.       Window No.       Mindow No.       Mindow No.<                                                                                                    |
| Window No.         Window No.         Window No.         Window No.         Window No.         Window No.         Mindow No.         Mindow                                                                                                    |
|                                                                                                    |
| Window No. 之力番号 w No. mathematical w No. mathematical w No. w No. w No. w No. w No. w No. w No. w No. w No. w No. w No. w No. w No. w No. w No. w No. w No. w No. w |
| 048 049 入力コメントウィ                                                                                                    |
|                                                                                                    |

子画面

・・・入力映像を表示する為のウィンドウ画面です。
 画面 A に子画面が 8 個ある場合、Window No.001 から Window No.008 と表示されます。
 1 つの画面にどのユニットの出力を表示するかの設定はユニット設定となります。

入力コメントウィンドウ

- ・・・ 子画面に設定された入力に紐づいて表示するコメントウィンドウです。
   子画面の入力・位置・サイズを変更すると変更に応じて入力コメント
  - ウィンドウの表示も変更されます。

出力コメントウィンドウ

・・・ レイアウト毎に表示するコメントウィンドウです。

コメントパターン・・・入力・出力コメントウィンドウで表示する文字パターンです。
 IOD本体には1000個のコメントパターンを登録することが可能です。
 入力・出力コメントウィンドウは登録されているコメントパターンの中から文字を選択し表示します。

## 2. 設定ソフト機能概要

設定ソフトの機能概要を以下に記載します。

- ・レイアウト設定
   各画面のレイアウトを設定します。
- ・動作レイアウト切り替え IODとオンライン状態において、画面単位または全画面一括で動作レイアウトの切り替 えを行います。
- ・プリセットの登録
   プリセットを8 個登録出来ます。
- ・レイアウト情報のエクスポート・インポート
   レイアウト情報を csv 形式でエクスポート、インポート出来ます。

## 3. 設定手順

## 3.1 ユニット設定方法

ユニットごとにどの画面に出力するかを設定します。

- 手順1. Top 画面の「ユニット設定」項目で各ユニットの出力をどの画面に出力するかを指定します。ユニットがない場合は、「ーー」を選択してください。但し、ユニット No. を飛ばしての画面出力設定はできません。
- 手順2. 「設定ボタン」押下により各画面への割り当てが設定されます。

|                                               | 各ユニットの出力画面の設定                            |
|-----------------------------------------------|------------------------------------------|
| 🔄 IOD[IOD] 設定ソフト Ver 1.0.0.0                  |                                          |
| ファイル(E) 本体接続(Z) 本体設定(C) プリセット登録(P)            |                                          |
|                                               | 接続ステータス<br>(192.16 <sup>8</sup> .20.111) |
| 動作<br>レイアウト A 1 ▼ B 1 ▼ 設定 ユニット<br>設定 0 A ▼ 3 | 1 🗛 🔹 2 🗛 🔹 3 🔹 設定                       |
| 画面A                                           |                                          |
|                                               |                                          |
|                                               |                                          |
|                                               |                                          |
| · · · · · · · · · · · · · · · · · · ·         |                                          |
| e.le.l                                        |                                          |
|                                               |                                          |

ユニットと Window No.の関係

| ユニットロ  | Window No.001 $\sim$ 010 |
|--------|--------------------------|
| ユニット 1 | Window No.011 $\sim$ 030 |
| ユニット2  | Window No.031 $\sim$ 050 |
| ユニット3  | Window No.051 $\sim$ 070 |

(例)

## 3.2 レイアウト設定

下記手順により各画面のレイアウト設定を行います。

- 手順1. Top 画面の画面選択画面で設定対象の画面をクリックし、レイアウト画面を表示します。
- 手順2. 「レイアウト」項目のドロップダウンリストより、設定対象のレイアウト番号を選択 します。
- 手順3. 「画面固定」項目により、レイアウトの固定を解除します。
- 手順4. 下記操作により、子画面、出力コメントウィンドウの設定を行います。

【子画面】

対象の子画面イメージのドラッグ、矢印キー又はコンテキストメニューにより設定 を行います。

【出力コメントウィンドウ】

ツールバー、コメントウィンドウイメージのダブルクリック、ドラッグ又はコンテ キストメニューにより設定を行います。

※ レイアウト画面では、設定が変更された時点で I ODに反映又は設定ソフトへ保存が行われ ます。

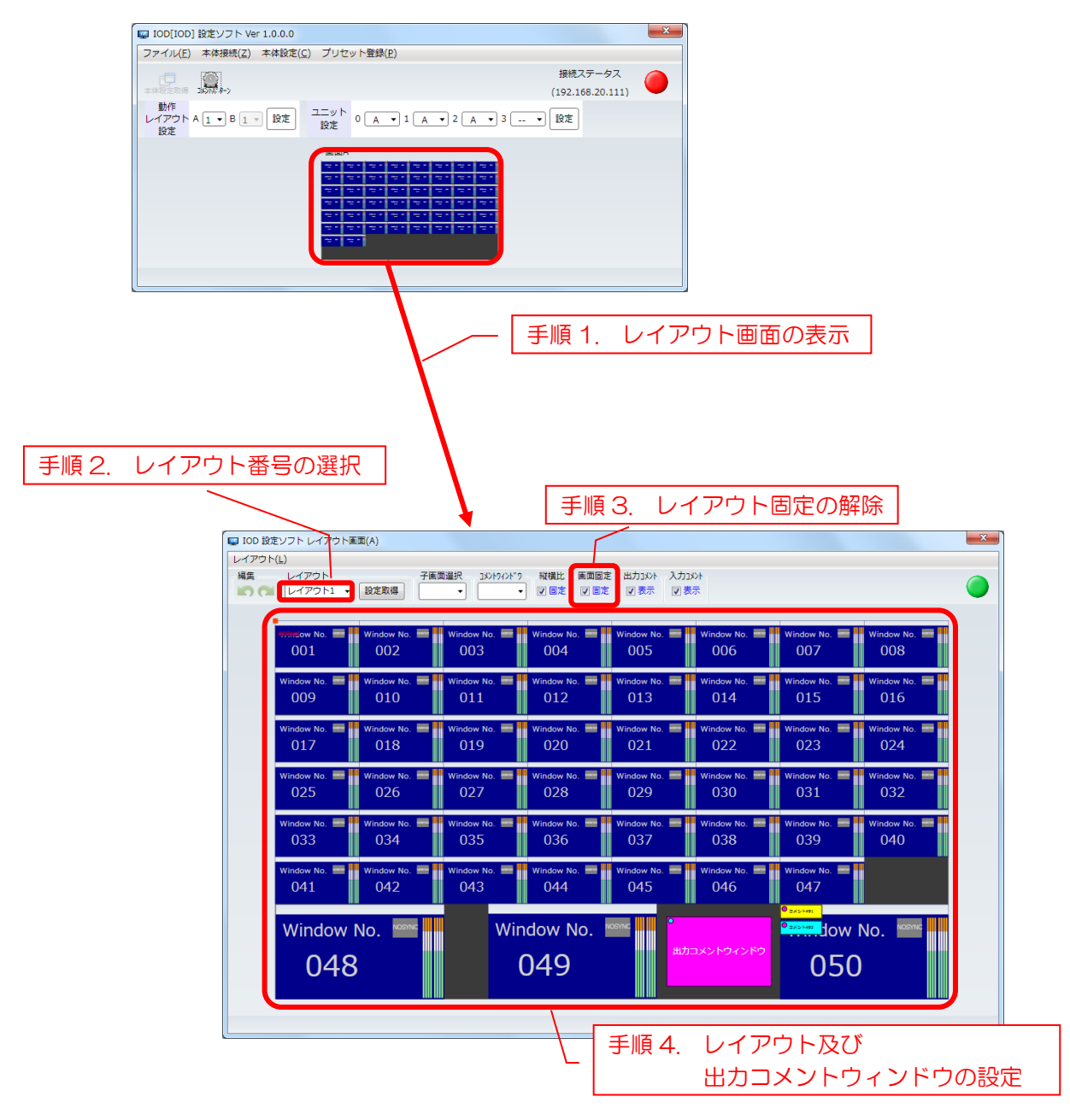

## 3.3 詳細設定

下記手順により子画面のレイアウトの設定を行います。

- 手順1. レイアウト画面より設定対象の子画面イメージをダブルクリックし、詳細設定画面を 表示します。
- 手順2. 子画面表示に関する各種設定を行います。
- 手順3. 「保存」ボタンを押下し、IODへの設定を行います。
- ※ 詳細設定画面では「保存」ボタンを押下するまで、IODへの反映又は設定ソフトへの保存は 行われません。

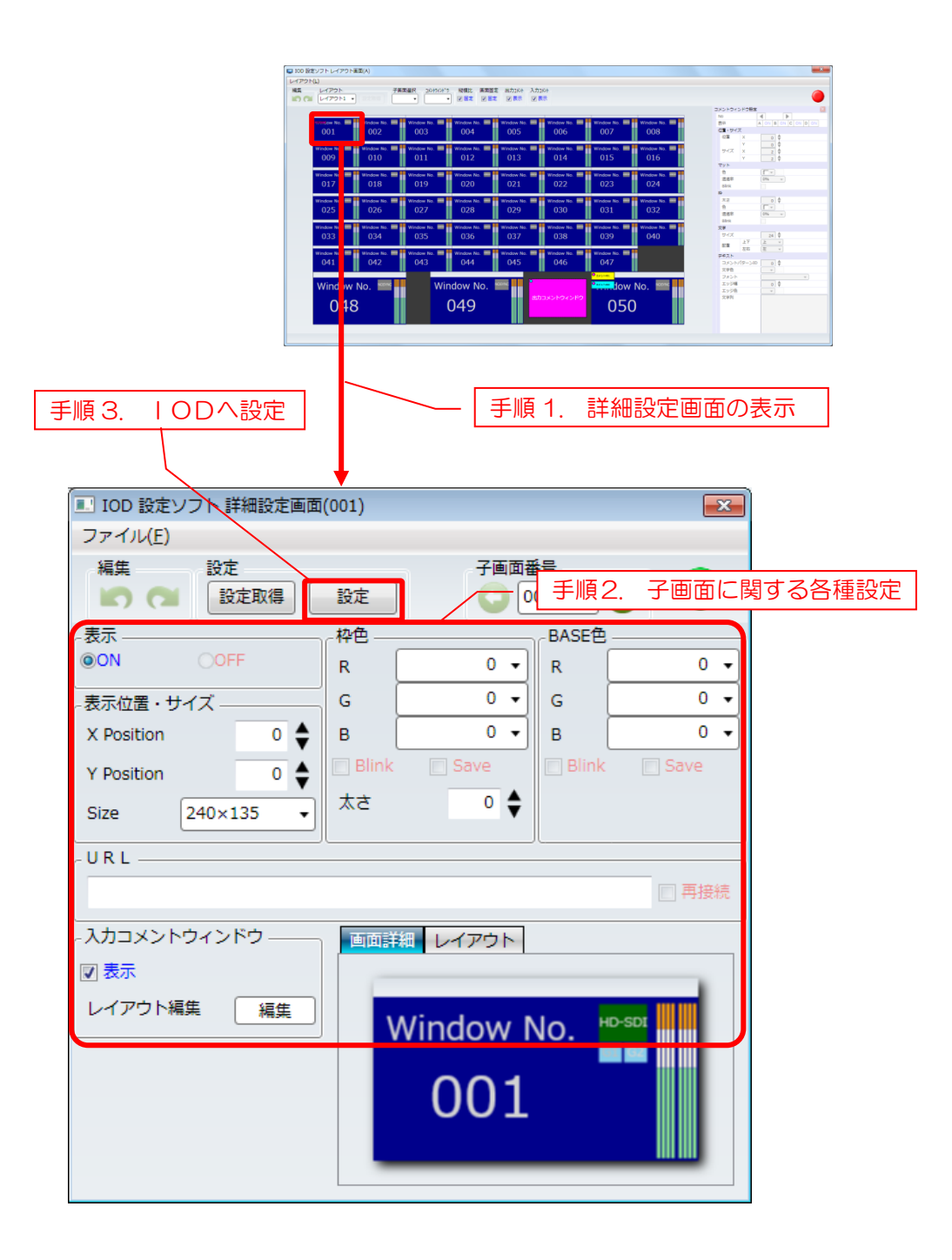

3.4 コメントパターン設定

下記手順によりコメントウィンドウのコメントパターンの設定を行います。

- 手順1. Top 画面のツールバーよりコメントパターン設定画面を表示します。
- 手順2. リストの各コメントパターンに設定を行います。
- 手順3. 「保存」ボタンを押下し、設定します。
- ※ コメントパターン設定画面では「保存」ボタンを押下するまで、IODへの反映又は設定ソフ トへの保存は行われません。

|                                                            | <ul> <li>IOD[IOD] 設定ダクト Ver 1.0.0.0</li> <li>ファイル(F) 本体接続(Z) 本体設</li> </ul> | 定(C) プリセット登録(P)                |                                       |                                                                                                    |                                                                                                    |    |
|------------------------------------------------------------|-----------------------------------------------------------------------------|--------------------------------|---------------------------------------|----------------------------------------------------------------------------------------------------|----------------------------------------------------------------------------------------------------|----|
|                                                            |                                                                             | □ ユニット<br>設定 0 ▲ • 1 ▲ • 2 ▲ • | 接続ステータス<br>(192.168.20.111)<br>3 ・ 設定 |                                                                                                    |                                                                                                    |    |
|                                                            |                                                                             |                                | 手順 1.<br>コメントパ                        | ターン設定                                                                                                  | 三画面の表示                                                                                                |    |
| 手)<br>DD 設定ソフ                                              | 順3. IODへ設定                                                                  |                                |                                       |                                                                                                    |                                                                                                    |    |
|                                                            |                                                                             |                                |                                       |                                                                                                    |                                                                                                    |    |
| } ⊐.                                                       | メントウィンドウ                                                                    | 定 問い合わせ                        |                                       |                                                                                                    | 順2. 各種設成                                                                                              | Ē  |
| コ.<br>コメントパタ<br>表示範囲                                       | メントウィンドウ<br>ターン一覧<br>囲 全て表示 ・                                               | 度問い合わせ                         |                                       |                                                                                                    | 順2. 各種設                                                                                               | Ē  |
| ニ<br>コメントパ<br>表示範囲<br>ID                                   | メントウィンドウ 設<br>ターン一覧<br>囲 全て表示 ・                                             | 定<br>問い合わせ<br>文 字              |                                       | A<br>文字色                                                                                               | 順 2. 各種設<br>,,,,,,,,,,,,,,,,,,,,,,,,,,,,,,,,,,,,                                                      | È. |
| コ<br>コメントバ<br>表示範<br>ID<br>0001                            | メントウィンドウ<br>ターン一覧<br>画 全て表示 ・<br>コメント1                                      | 定<br>問い合わせ<br>文 字              |                                       | 編集 <b>手</b><br>文字色                                                                                     | 順2. 各種設<br>マ字フォント<br>rounded M+ 1c mec                                                                |    |
| ントバ<br>表示範疇<br>ID<br>0001<br>0002                          | メントウィンドウ<br>ターン一覧<br>画 全て表示 ・<br>コメント1<br>コメント2                             | 定<br>問い合わせ<br>文 字              |                                       | 編集 手<br>文字色<br>■ • ···                                                                                 | 順2. 各種設<br>文字フォント<br>rounded M+ 1c mec                                                                |    |
| コ<br>コメントバ<br>表示範<br>ID<br>0001<br>0002<br>0003            | メントウィンドウ<br>ターン一覧<br>囲 全て表示 ▼<br>コメント1<br>コメント2<br>コメント3                    | 定<br>問い合わせ<br>文 字              |                                       | 東美       手         文字色       ●         ●       •         ●       •         ●       •         ●       • | 順2. 各種設<br>文字フォント<br>rounded M+ 1c mec<br>rounded M+ 1c mec                                           |    |
| コ<br>コメントバ<br>表示範疇<br>1D<br>0001<br>0002<br>0003<br>0004   | ×ントウィンドウ<br>ターン一覧<br>囲 全て表示 ▼<br>コメント1<br>コメント2<br>コメント3<br>コメント4           | 定<br>問い合わせ<br>文 字              |                                       | ★集 手<br>文字色 ○ · · · · · · · · · · · · · · · · · · ·                                                    | 順2. 各種設<br>文字フォント<br>rounded M+ 1c mec<br>rounded M+ 1c mec<br>rounded M+ 1c mec                      |    |
| コ<br>コメントバ<br>表示範疇<br>0001<br>0002<br>0003<br>0004<br>0005 | メントウィンドウ<br>ターン一覧<br>画 全て表示 ・<br>コメント1<br>コメント2<br>コメント3<br>コメント4<br>コメント5  | <sup>定</sup><br>文 字            |                                       | ★集 手<br>文字色 ○ ・ · · · · · · · · · · · · · · · · · ·                                                    | 順2. 各種設<br>文字フォント<br>rounded M+ 1c mec<br>rounded M+ 1c mec<br>rounded M+ 1c mec<br>rounded M+ 1c mec |    |

## 3.5 入力コメントウィンドウ設定

下記手順により入力コメントウィンドウの設定を行います。 入力コメントウィンドウ設定の例を「7.入力コメントウィンドウの設定例」に示します。

- 手順1. 下図の様に詳細設定画面の入力コメントウィンドウ項目又は、レイアウト画面のレイ アウトから入力コメントウィンドウ設定画面を表示します。
- 手順2. 「画面固定」項目により、レイアウトの固定を解除します。
- 手順3. 入力コメントウィンドウのレイアウトを設定します。

設定方法はコメントウィンドウイメージのマウスドラッグ又は画面右の入力コメントウィンドウの設定画面より行います。

設定が変更された時点でIODに反映又は設定ソフトへ保存が行われます。

#### 手順1. 詳細設定画面の入力コメントウィンドウ項目より表示

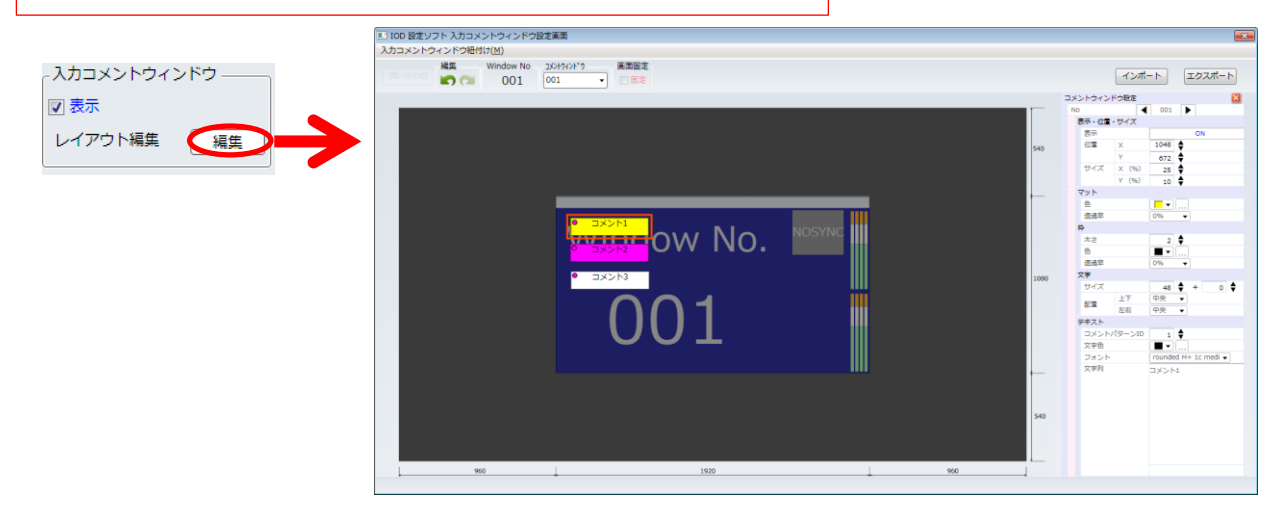

### 手順1. レイアウト画面の入力コメントウィンドウをダブルクリックにより表示

| 1.100 歴史ソフト 入力コメントウタインドウ設定実施<br>入力コメントウィンドウ培(110)     100 日 100 日 1000000 日 10000000 日 100000000 |     | ▲<br>インボート エクスポート                                                                                                    |
|--------------------------------------------------------------------------------------------------|-----|----------------------------------------------------------------------------------------------------|
| ow No. Nosync<br>Down<br>0001                                                                    | 540 | SAU-Porty-Portex         O           0         0         0           0         0         0           0         0         0           0         0         0           0         0         0           0         0         0           0         0         0           0         0         0           0         0         0           0         0         0           0         0         0           0         0         0           0         0         0           0         0         0           0         0         0           0         0         0           0         0         0           0         0         0           0         0         0           0         0         0           0         0         0           0         0         0           0         0         0           0         0         0           0         0         0           0         0         0     < |
| 960 1920 990                                                                                     | 1   |                                                                                                    |

| 100 設在ソフト 入力コメントウィンドウ設定画面<br>カコメントウィンドウ設体(I/M)<br>Mindow No 30/19/0*7<br>個面回定<br>001 001 001 001 | No<br>表示                                                                                                    | الله المعالي المعالي المعالي المعالي المعالي المعالي المعالي المعالي المعالي المعالي المعالي المعالي المعالي ال<br>المعالي المعالي المعالي المعالي المعالي المعالي المعالي المعالي المعالي المعالي المعالي المعالي المعالي المعالي<br>المعالي المعالي المعالي المعالي المعالي المعالي المعالي المعالي المعالي المعالي المعالي المعالي المعالي المعالي                                                                                                    |
|--------------------------------------------------------------------------------------------------|----------------------------------------------------------------------------------------------------|----------------------------------------------------------------------------------------------------|
| ow No. Nosync<br>axxiv<br>axxiv<br>0001                                                          | あ<br>540 df<br>サ<br>マッ<br>を<br>意<br>あ<br>た<br>、<br>こ<br>1090 又学<br>記<br>デャン<br>記<br>デャン<br>記<br>デャン<br>記<br>、<br>、<br>、<br>、<br>、<br>、<br>、<br>、<br>、<br>、<br>、<br>、<br>、 | m     ON       x     1048       Y     672       √X     (%)       10     0%       ×     (%)       10     0%       ×     (%)       10     0%       ×     (%)       2     0%       *     0%       *     0%       *     0%       *     0%       *     0%       *     0%       *     0%       *     0%       *     0%       *     0%       *     0%       *     0%       *     0%       *     0%       *     0%       *     0%       *     0%       *     0%       *     0%       *     0%       *     0%       *     0%       *     0%       *     0%       *     0%       *     0%       *     0%       *     0%       *     0%       *     0%       *     0%       *     0%       *     0% |
| 960 1920 960                                                                                     |                                                                                                    |                                                                                                    |
|                                                                                                  | ۲ %                                                                                                    | ,<br>文字サイズ補正値                                                                                                    |

※ 文字サイズ補正値について

入力コメントウィンドウの文字サイズはその入力コメントウィンドウに紐づく子画面の サイズに比例して縮小されます。 文字サイズ補正値は、子画面のサイズに関係なく表示する文字サイズの値です。 実際の表示文字サイズと文字サイズ設定値、文字サイズ補正値の関係は以下の通りです。

実際の表示文字サイズ

= (文字サイズ設定値 \* (紐づく子画面のYサイズ / 1080)) + 文字サイズ補正値

3.6 出力コメントウィンドウ設定

下記手順により出力コメントウィンドウの設定を行います。

#### [コメントウィンドウ設定画面より設定]

- 手順1. 下図の様にレイアウト画面のメニューバーからコメントウィンドウ設定画面を表示 します。
- 手順2. リストの各コメントウィンドウに設定を行います。

コメントパターンには選択されているコメントウィンドウに紐づいているコメント パターンが表示され、設定を行えます。

- 手順3. 「保存」ボタンを押下し、設定します。
- ※ コメントウィンドウ設定画面では「保存」ボタンを押下するまで、IODへの反映又は設定ソフトへの保存は行われません。

#### 手順1. コメントウィンドウ設定画面の表示

|                     | See IOD 設定ソ | フト コメントウィン    | <b>РФ</b>      |     |     |       |            |          |         |                    |     |     |          |            |           |            |            |
|---------------------|-------------|---------------|----------------|-----|-----|-------|------------|----------|---------|--------------------|-----|-----|----------|------------|-----------|------------|------------|
| OD 設定ソフト レイアウト画面(A) | <u></u>     | コメントウィンドウ     |                | 保存  |     |       |            |          |         |                    |     |     |          | 編集         | a         | インボート      | エクスボー      |
| (アウト(L)             | コメント        | ウィンドウ一覧       |                |     |     |       |            |          |         |                    |     |     |          |            |           |            |            |
| 等分割表示(A) 子          | No          | 表示<br>A B C D | コメント<br>パターンID | 位置X | 位置Y | サイズX  | サイズY       | マット自     | र<br>15 | ット マッ1<br>過率 Blink | や太さ | 积色  | 枠<br>透過率 | 枠<br>Blink | 文字<br>サイズ | 文字<br>配置上下 | 文字<br>配量左右 |
| コメントウインドウ編集(型)      | 001         |               | 1 🛊            | 0 🛊 | 0 🛊 | 200 🖨 | 100 🖨      |          | 0%      | -                  | 2 🛊 |     | 0.96     | -          | 24 🖨      | 中央 🔹       | 中央・        |
|                     | 002         |               | 2 🛊            | 0 🛊 | 0 🛊 | 200 🖨 | 100 🖨      | •        | 0%      | •                  | 2 🛊 | • • | 0.96     | •          | 24 🖨      | 中央・        | 中央・        |
|                     | 003         |               | 3 🖨            | • 🖨 | • 🛊 | 200 🖨 | 100 🖨      | •        | 0%      | - 0                | 2 🖨 |     | 0.96     | •          | 24 🖨      | 中央・        | 中央・        |
|                     | 004         |               | 4 🖨            | 0 🖨 | 0 🛊 | 200 🔷 | 100 🖨      |          | 0%      | •                  | 2 🖨 | • • | 0 %      | •          | 24 🖨      | 中央・        | 中央 •       |
|                     | 005         |               | 5 🖨            | • 🛊 | 0 🛊 | 200 🖨 | 100 🖨      | •        | 0%      | •                  | 2   | • • | 0.96     | •          | 24 🖨      | 中央・        | 中央・        |
|                     | 006         |               | 6 🖨            | • 🔷 | 0 🛊 | 200 🔷 | 100 🔷      | •        | 0%      | - 0                | 2 🖨 | • • | 0.96     |            | 24 🖨      | 中央・        | 中央・        |
|                     | 007         |               | 7 🖨            | • 🔷 | 0 🔷 | 200 🔷 | 100 🖨      | •        | 0%      | •                  | 2   |     | 0 %      | •          | 24 🖨      | 中央 🔹       | 中央・        |
|                     | 008         |               | 8 🖨            | • 🛊 | 0 🛊 | 200 🖨 | 100 🖨      | •        | 0%      | •                  | 2 🖨 |     | 0.%      |            | 24 🖨      | 中央・        | 中央・        |
|                     | 009         |               | 9 🖨            | • 🔷 | 0 🛊 | 200 🔷 | 100 🖨      | •        | 0%      | - 0                | 2 🖨 | • • | 0.96     |            | 24 🖨      | 中央・        | 中央・        |
|                     |             | パターン          |                |     |     |       |            |          |         |                    |     |     |          |            |           |            |            |
|                     | ID          |               | 文 字            |     |     | 文字色   | 文色<br>エッジ陽 | <br>エッジ色 |         | 文字<br>フォント         |     |     |          |            |           |            |            |
|                     | 0001        | コメント1         |                |     |     | •     | 1          |          | round   | led M+ 1c mer      | -   |     |          |            |           |            |            |

| =           | コメントウィンドウ                |                | 設定  | 問い合わ       | ਹਦ                        |       |          |     |            |                |            |   |             |     |   |            | 2         | インポート      | エクス        |
|-------------|--------------------------|----------------|-----|------------|---------------------------|-------|----------|-----|------------|----------------|------------|---|-------------|-----|---|------------|-----------|------------|------------|
| メント:<br>No  | ウィンドウ一覧<br>表示<br>A B C D | コメント<br>パターンID | 位置X | 位置Y        | サイズX                      | サイズY  | <b>२</b> | ット色 | マット<br>透過3 | ト マッ<br>E Blin | ト<br>k 枠太さ | Ŕ | 栬           | 校透過 | 率 | 枠<br>Blink | 文字<br>サイズ | 文字<br>配置上下 | 文字<br>配置左右 |
| 001         | OFF OFF OFF OFF          | 1              | 0   | 0          | 200 🖨                     | 100 🖨 |          | •   | 0%         | -              | 2          |   | • ]         | 0%  | • |            | 24 븆      | 中央 👻       | 中央 🗸       |
| 002         | OFF OFF OFF OFF          | 2              | 0 🖨 | 0 🖨        | 200 🖨                     | 100 🖨 |          | •   | 0%         | •              | 2          |   | •           | 0%  | • |            | 24 🖨      | 中央 🗸       | 中央 🗸       |
| 003         | OFF OFF OFF OFF          | 3 🖨            | 0   | 0 🔷        | 200 🖨                     | 100 🔷 |          | •   | 0%         | •              | 2          |   | •           | 0%  | • |            | 24 🖨      | 中央 🗸       | 中央 🗸       |
| 004         | OFF OFF OFF OFF          | 4 🖨            | • 🖨 | • 🔷        | 200 🖨                     | 100 🖨 |          | •   | 0%         | •              | 2          |   | •]]         | 0%  | • |            | 24 🖨      | 中央 🗸       | 中央 🗸       |
| 005         | OFF OFF OFF OFF          | 5 🖨            | 0   | 0          | 200 🖨                     | 100 🖨 |          | •   | 0%         | •              | 2          |   | •]]         | 0%  | • |            | 24 🕈      | 中央 🗸       | 中央 🗸       |
| 006         | OFF OFF OFF OFF          | 6 🖨            | 0 🖨 | 0 🔷        | 200 🖨                     | 100 🖨 |          | •   | 0%         | -              | 2          |   | • ]         | 0%  | • |            | 24 🕈      | 中央 🗸       | 中央 🗸       |
| 007         | OFF OFF OFF OFF          | 7 🔷            | 0 🖨 | • 🔷        | 200 🖨                     | 100 🔷 |          | •   | 0%         | -              | 2          |   | • ]         | 0%  | • |            | 24 🔷      | 中央 🗸       | 中央 🗸       |
| 008         | OFF OFF OFF OFF          | 8              | 0 🖨 | 0 🖨        | 200 🖨                     | 100 🔷 |          | •   | 0%         | •              | 2          |   | • • • • • • | 0%  | • |            | 24 🔷      | 中央 🗸       | 中央 🗸       |
| 009         | OFF OFF OFF OFF          | 9 🔷            | 0 🖨 | 0 🔷        | 200 🔷                     | 100 🔷 |          | •   | 0%         | -              | 2          |   | •           | 0%  | • |            | 24 🖨      | 中央 🗸       | 中央 🗸       |
| メントノ        | パターン                     |                |     |            |                           |       |          |     |            |                |            |   |             |     |   |            |           |            |            |
| ID 文字 文字色 工 |                          |                |     | 文色<br>エッジ幅 | (色 文字 文字<br>ッジ幅 エッジ色 フォント |       |          |     |            |                |            |   |             |     |   |            |           |            |            |

手順2. コメントウィンドウの各種設定

## [レイアウト設定画面より設定]

- 手順1. 下図の様にレイアウト画面の出力コメントウィンドウを選択し、レイアウト画面の右 側に選択された出力コメントウィンドウの設定画面を表示します。
- 手順2. 各パラメータの設定を行います。

設定方法はコメントウィンドウイメージのマウスドラッグ又は出力コメントウィンドウの設定画面より行います。

| 🔲 IOD 設定 | シフト レイアウト画           | i面(A)                  |                     |                      |                          |                     |                     |                      |   |                             | ×                   |
|----------|----------------------|------------------------|---------------------|----------------------|--------------------------|---------------------|---------------------|----------------------|---|-----------------------------|---------------------|
| レイアウト    | ( <u>L</u> )         |                        |                     |                      |                          |                     |                     |                      |   |                             |                     |
| 編集       | レイアウト<br>レイアウト1 ・    | 子画<br>設定取得             | 面選択 コメントワイント*ウ      |                      | き 出力コメント 入力コ<br>ミ 図表示 図表 | 1×2ト<br>夏示          |                     |                      |   |                             | 0                   |
|          |                      | 1                      |                     |                      | 1                        |                     |                     |                      |   | ヨメントウィンドウ戦策<br>No           |                     |
|          | 001                  | Window No. 🔤<br>002    | Window No. 🔤<br>003 | Window No. ==<br>004 | Window No. ==<br>005     | Window No. 🔤<br>006 | Window No. 🔤<br>007 | Window No. ==<br>008 |   | 表示<br>位置・サイズ<br>位置 X        |                     |
|          | Window No. ==<br>009 | Window No. 📰 010       | Window No. 📰<br>011 | Window No. 📰 012     | Window No. ==<br>013     | Window No. 🔤 014    | Window No. 🔤<br>015 | Window No. 🔤 🚺       |   | Y<br>サイズ X<br>Y<br>マット      |                     |
|          | Window No. 🔤<br>017  | Window No. 📟<br>018    | Window No. 🔤 019    | Window No. 🔤<br>020  | Window No. 🔤 021         | Window No. 🔤<br>022 | Window No. 🔤<br>023 | Window No. 🔤<br>024  |   | 色<br>透過率<br>Blink           | 0% -                |
|          | Window No. ==<br>025 | Window No. ==<br>026   | Window No. 📰<br>027 | Window No. ==<br>028 | Window No. ==<br>029     | Window No. 🔤<br>030 | Window No. =<br>031 | Window No. =<br>032  | 7 | 太さ<br>色<br>透過率<br>Blink     | 0 \$<br>            |
|          | Window No. =         | Window No. 📰<br>034    | Window No. 🔤<br>035 | Window No. 🔤<br>036  | Window No. 🔤<br>037      | Window No. 🔤<br>038 | Window No. 🔤<br>039 | Window No.<br>040    |   | 文字<br>サイズ<br>配置 上下<br>工方    | 24 \$<br><u>L</u> = |
|          | Window No. =<br>041  | Window No. ==<br>042   | Window No. 📰<br>043 | Window No. 📟<br>044  | Window No. ==<br>045     | Window No. 🔤<br>046 | Window No. =<br>047 |                      |   | デキスト<br>コメントパターンII<br>文字色   |                     |
|          | Window               | No. <sup>NOSTING</sup> | Win                 | ndow No.             | vosnic 。<br>出力           | ロメントウィンドウ           | 050                 | No. Kosme            |   | フォント<br>エッジ帽<br>エッジ色<br>文字列 |                     |
|          |                      |                        |                     | 5 1 5                |                          |                     | 000                 |                      |   |                             |                     |

本体への設定はパラメータを変更するたびに行われます。

## 3.7 プリセット登録

下記手順によりプリセットの登録を行います。

- 手順1. Top 画面のメニューバーよりプリセット登録画面を表示します。
- 手順2. リストの各プリセットの画面レイアウト番号を入力します。
- 手順3. 「登録」または「保存」ボタンを押下し、保存します。

| 📼 IOD[IOD] 設定ソフト Ver 1.0.0.0                               |                                      |
|------------------------------------------------------------|--------------------------------------|
| ファイル( <u>F</u> ) 本体接続( <u>Z</u> ) 本体設定( <u>C</u> ) プリセット登録 |                                      |
|                                                            | 接機ステータス<br>(192.168.20.111)          |
| 動作<br>レイアウト A 1 ▼ B 1 ▼ 設定 ユニット<br>設定 設定 A                 | ▼ 1 A ▼ 2 A ▼ 3 ▼ 設定                 |
| 画面A                                                        |                                      |
|                                                            |                                      |
|                                                            | 전 전 전 전 전<br>전 전 전 전 전<br>전 전 전 전 전  |
|                                                            |                                      |
|                                                            |                                      |
|                                                            |                                      |
|                                                            |                                      |
|                                                            | ─── 手順1 プリセット登録画面の表示                 |
|                                                            |                                      |
|                                                            |                                      |
|                                                            |                                      |
|                                                            | ■ 100 設定 97 ト 20 년 9 ト 1 ● 「手順 3. 保存 |
|                                                            | 動作プリセット 1 -                          |
|                                                            |                                      |
|                                                            | ブリセット 画面A 画面B                        |
|                                                            |                                      |
|                                                            |                                      |
|                                                            | 3 3 4 3 4                            |
|                                                            | 4 4 4                                |
|                                                            | 5 5 \$ 5                             |
|                                                            | 6 6 🖨 6 荣                            |
|                                                            | 7 7 7                                |
|                                                            | 8 8 🖨 8 🖨                            |
|                                                            |                                      |
|                                                            |                                      |
|                                                            |                                      |
|                                                            |                                      |
|                                                            | └── _ 手順2.   画面レイアワト番号を入力            |

## 4. | ODの同期方法

## 4.1 IODオンライン時における設定の同期方法

|ODとオンラインで設定した内容は随時 | ODに設定が行われて同期が保たれます。

設定した内容は設定ソフトに保存されます。

また、Top 画面のツールバー「本体設定取得」から本体のレイアウト状態を取得することが 出来ます。

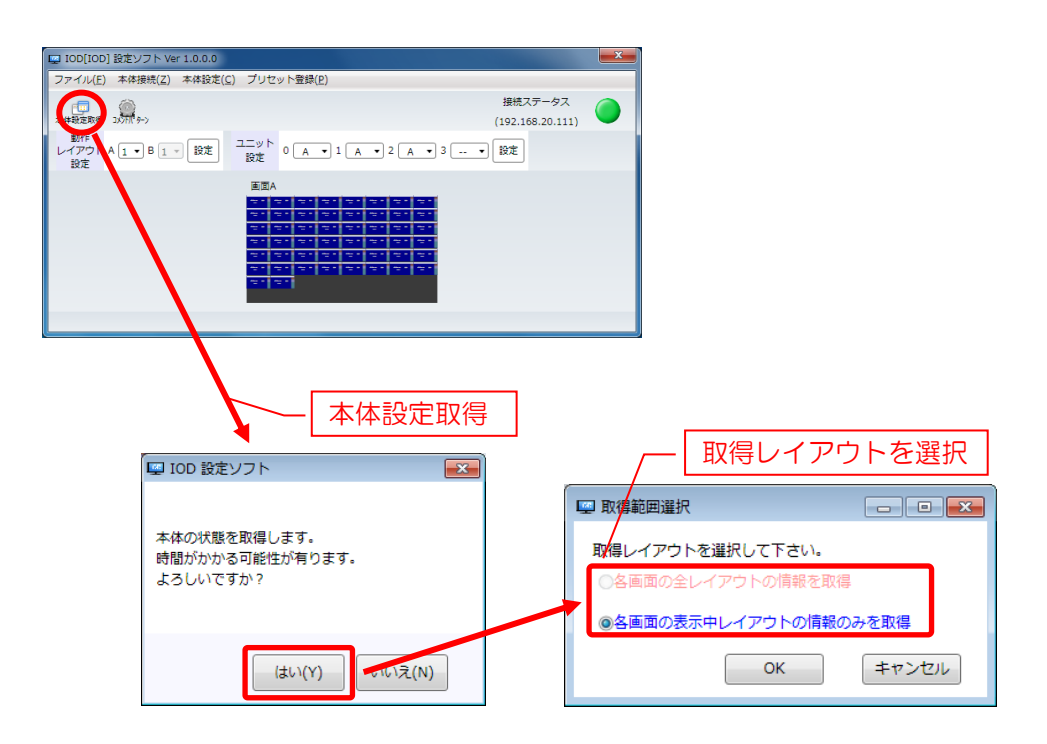

## 4.2 IODオフライン時における設定の同期方法

IODのオフライン時は、設定した内容はIODに設定されません。
 ただし、設定した内容は設定ソフトに保存されます。
 同期を行うには、IODに接続し同期を行う必要があります。
 同期を行う手順は下記の通りです。

- 手順1. Top 画面のメニューバー「本体接続(Z)」をクリックし、IOD接続画面を表示します。
- 手順2. IODのIPアドレスを入力し、接続ボタンを押下して本体と接続を行います。
- 手順3. 同期方法確認画面で「本体 → 設定ソフト」(本体の設定取得)か「本体 ← 設定ソ フト」(設定ソフト設定内容を設定)の同期方法を選択します。
- 手順4. 同期レイアウト選択画面で、同期を行う項目、ならびに画面とレイアウト番号を選択 して同期を行います。

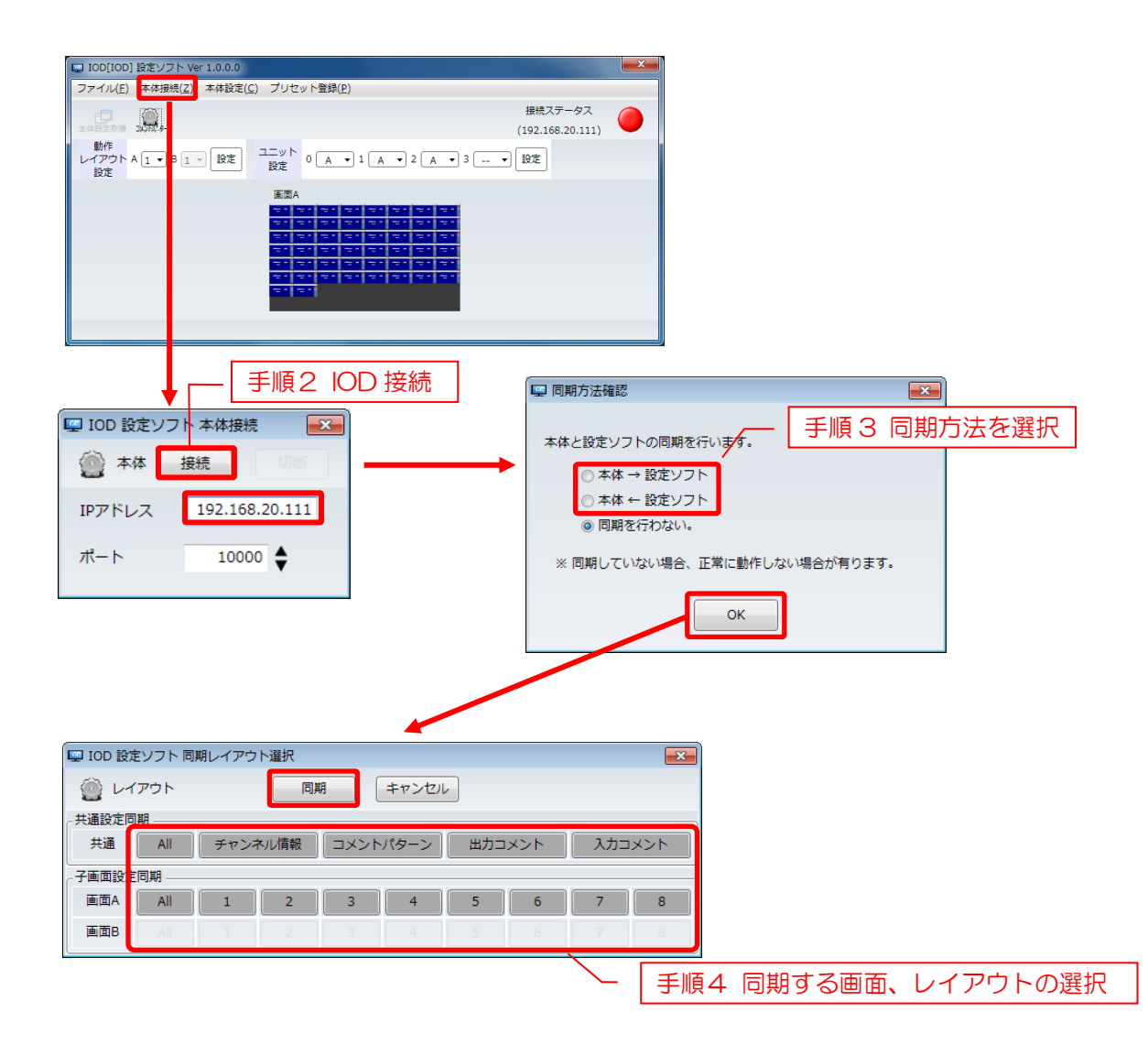

## 5. IOD内部時刻設定

## 5.1 IOD時刻設定方法

手順1. Top 画面のメニューバーの「本体設定(C)」→「時刻設定(T)」により設定を行います。 設定ツールが起動しているパソコンの時刻が設定されます。

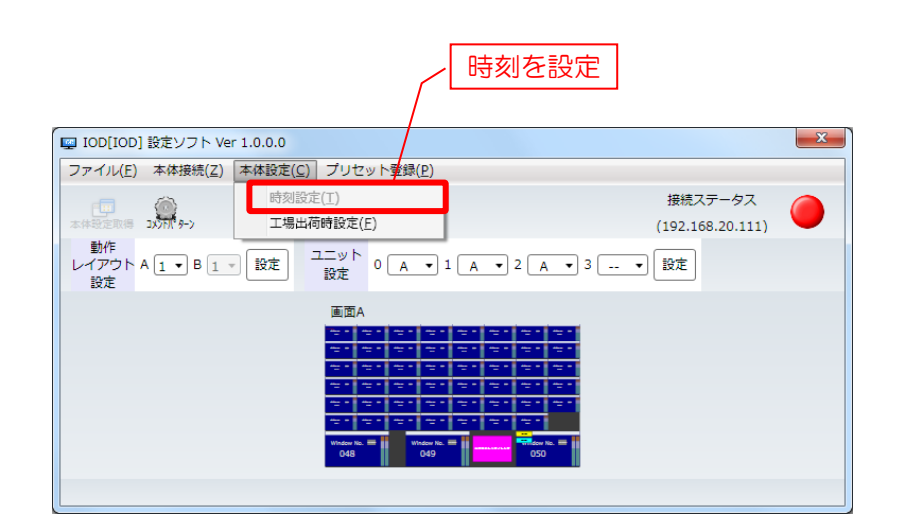

## 6.1 画面単位の動作レイアウト切り替え方法

画面単位で動作レイアウトの切り替えができます。切り替え手順は以下の通りです。

- 手順1. Top 画面よりレイアウト画面を表示します。 (レイアウト画面の表示方法は「3.2 レイアウト設定」を参照下さい。)
- 手順2. 「レイアウト」項目のドロップダウンリストよりレイアウトを選択することにより、 動作レイアウトが切り替わります。

|                   |              | 動作レイ                 | アウトを         | E選択                  |              |                      |                      |   |
|-------------------|--------------|----------------------|--------------|----------------------|--------------|----------------------|----------------------|---|
| 💷 IOD 設定ソフト レイアウト | 画面(A)        |                      |              |                      |              |                      |                      | × |
| レイアウト(止)          |              |                      |              |                      |              |                      |                      |   |
| 編集 レイアウト          | 子直           | 面選択 コメントワイント*ワ       |              |                      | 448          |                      |                      |   |
|                   | SXACHANH     |                      |              |                      |              |                      |                      | - |
| riteriow No.      | Window No    | Window No            | Window No    | Window No            | Window No    | Window No            | Window No 📟 📕        |   |
| 001               | 002          | 003                  | 004          | 005                  | 006          | 007                  | 008                  |   |
|                   |              |                      |              |                      |              |                      |                      |   |
| Window No.        | Window No.   | Window No. ==<br>011 | Window No.   | Window No. ==<br>013 | Window No.   | Window No. ==<br>015 | Window No. ==<br>016 |   |
| 003               | 010          | 011                  | 012          | 015                  |              | 010                  |                      |   |
| Window No.        | Window No.   | Window No.           | Window No.   | Window No.           | Window No.   | Window No.           | Window No.           |   |
| 017               | 018          | 019                  | 020          | 021                  | 022          | 023                  | 024                  |   |
| Window No.        | Window No.   | Window No. 🔤         | Window No. 🔤 | Window No. 🔤         | Window No. 🔤 | Window No. 🔤         | Window No. 🔤         |   |
| 025               | 026          | 027                  | 028          | 029                  | 030          | 031                  | 032                  |   |
| Window No.        | Window No. 🔤 | Window No. 🔤         | Window No. 🔤 | Window No. 🔤         | Window No. 🔤 | Window No. 🔤         | Window No. 🔤 📕       |   |
| 033               | 034          | 035                  | 036          | 037                  | 038          | 039                  | 040                  |   |
| Window No.        | Window No.   | Window No.           | Window No. 🚃 | Window No.           | Window No.   | Window No.           |                      |   |
| 041               | 042          | 043                  | 044          | 045                  | 046          | 047                  |                      |   |
|                   |              |                      |              |                      |              |                      |                      |   |
| Window            | No. NOSYNC   | Wir                  | ndow No.     | vosnic               |              | Wolt West            | No. NOSTING          |   |
| 0.40              | < li>        |                      | 0.4.0        | 出力                   | コメントウィンドウ    | 050                  |                      |   |
| 048               | 3            |                      | J49          |                      |              | 050                  |                      |   |
|                   |              |                      |              |                      |              |                      |                      |   |
|                   |              |                      |              |                      |              |                      |                      |   |
|                   |              |                      |              |                      |              |                      |                      |   |

## 6.2 プリセットによる動作レイアウトー括切替方法

「3.7 プリセット登録」により登録されたプリセットにより、動作レイアウトの一括切り替え ができます。

切り替え手順は以下の通りです。

- 手順1. Top 画面よりプリセット登録画面を表示します。 (プリセット登録画面の表示方法は「3.7 プリセット登録」を参照下さい。)
- 手順2. 「動作プリセット」項目のコンボボックスより動作プリセットを選択することにより、 動作レイアウトが切り替わります。

|               |         |         | ラリセットを選択 |
|---------------|---------|---------|----------|
| 🔲 IOD 設定ソフト フ | でして ト   |         |          |
| 動作プリセット       |         |         |          |
|               | 登録      | 面面B     |          |
| プリセット         | レイアウト番号 | レイアウト番号 |          |
| 1             | 1       | 1       | -        |
| 2             | 2       | 2       |          |
| 3             | 3 🖨     | 3       |          |
| 4             | 4 🖨     | 4       |          |
| 5             | 5 🖨     | 5 🜲     |          |
| 6             | 6 🖨     | б 💂     |          |
| 7             | 7 🖨     | 7 💂     |          |
| 8             | 8 🖨     | 8       |          |
|               |         |         | 5        |

## 6.3 任意の設定による動作レイアウト切り替え方法

任意のレイアウトの組み合わせの動作レイアウトの一括切り替えができます。 切り替え手順は以下の通りです。

- 手順1. Top 画面の「動作レイアウト設定」項目で任意のレイアウトを選択します。
- 手順2. 「設定ボタン」押下により動作レイアウトが切り替わります。

| 任意                                         | のレイアウトを選択             |
|--------------------------------------------|-----------------------|
|                                            |                       |
| Q IOD[IOD] 設定ソフト Ver 1.0.0.0               |                       |
| ファイル(E) 本体接続(Z) 本体設定(C) プリセット登録(P)         |                       |
|                                            | 接続ステータス               |
| 本件發定取得 3/37年 ->                            | (192.168.20.111)      |
| 動作<br>レイアウトA 1 ▼ B 1 ▼ 設定 ユニット<br>設定 0 A ▼ | 〕1 🗛 🔹 2 🗛 🔹 3 💷 🔹 設定 |
| 画面A                                        |                       |
|                                            |                       |
|                                            |                       |
|                                            |                       |
|                                            |                       |
|                                            |                       |
|                                            |                       |
|                                            |                       |
|                                            |                       |

6.4 レイアウトのコピー

動作レイアウトを他のレイアウトにコピーする事が出来ます。 レイアウトのコピー手順は下記の通りです。

- 手順1. Top 画面の画面選択画面で画面をクリックし、レイアウト画面を表示します。
- 手順2. メニューバー「レイアウト(L)」の「レイアウトコピー(C)」からコピー先のレイ アウト番号を選択します。 但し、この時点ではコピーした内容は本体に設定されていません。 本体に設定する場合は、同期を行って設定する必要があります。
- 手順3. Top 画面の接続ステータスボタンをクリックし、IOD接続を切断します。
- 手順4. 接続ステータスボタンをクリックして本体と接続を行います。
- 手順5. 同期方法確認画面で「本体 ← 設定ソフト」(設定ソフトの設定内容を本体に設定する)の同期方法を選択します。
- 手順6. 同期を行う項目、ならびに画面とレイアウト番号を選択して同期を行います。

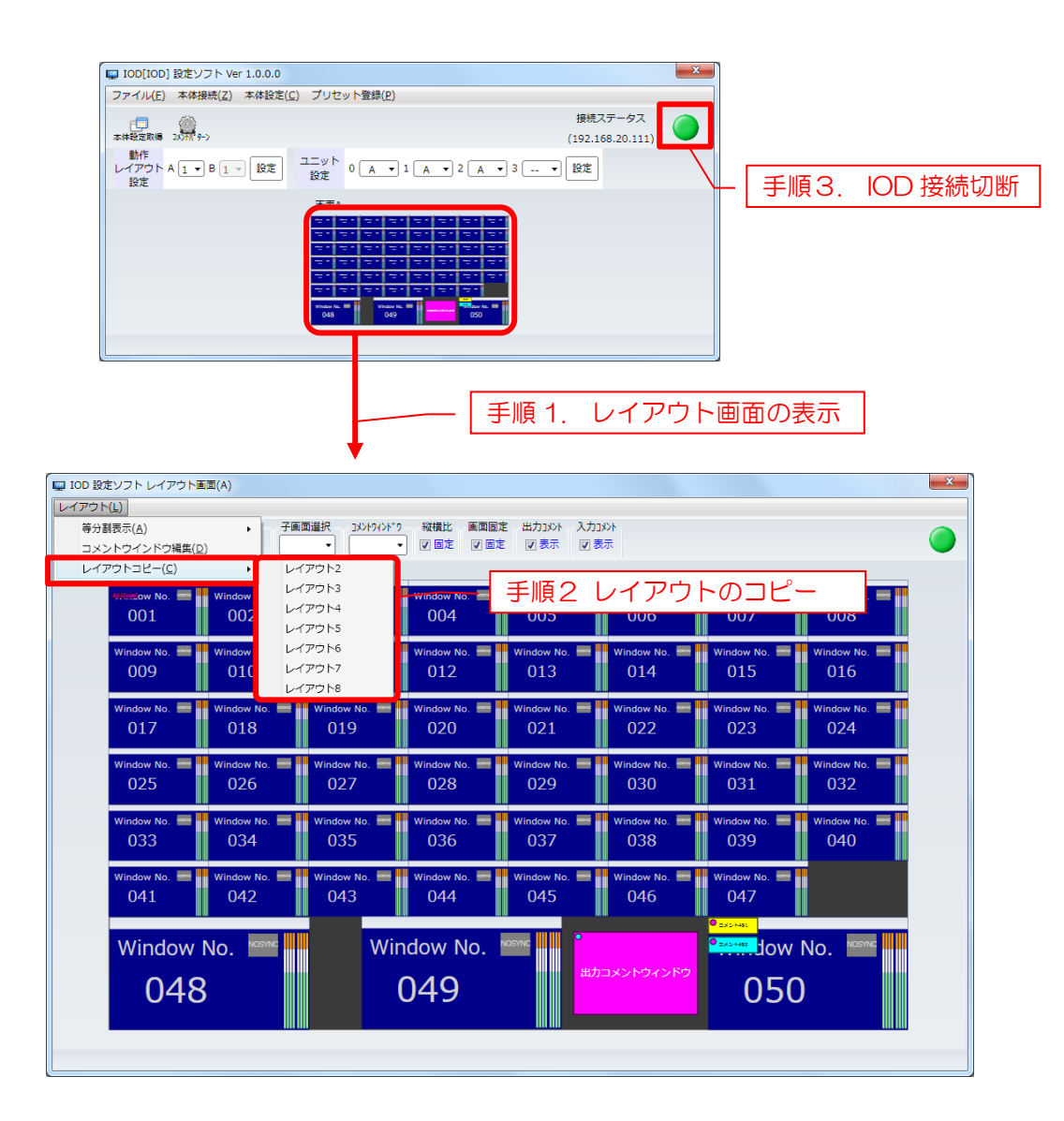

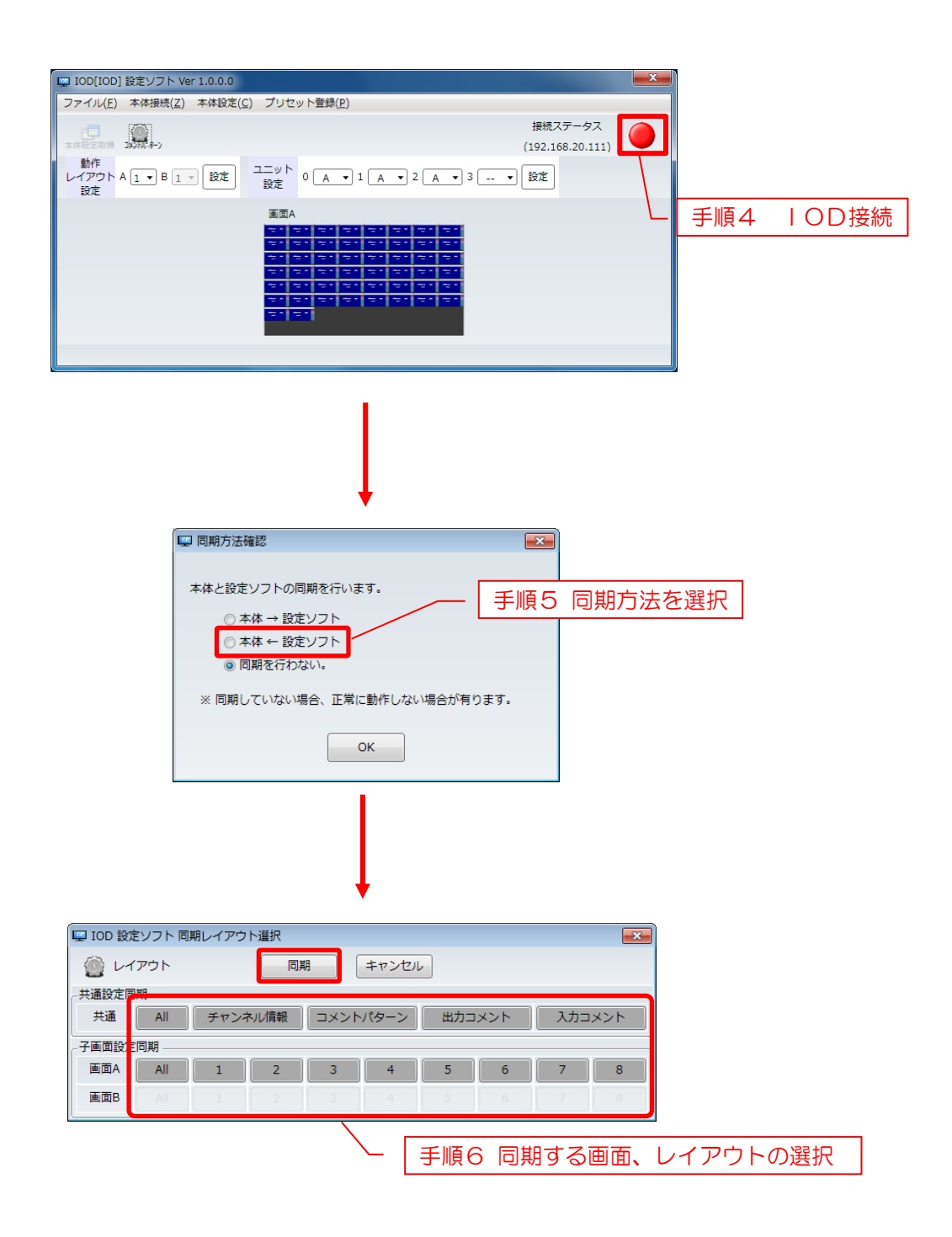

## 7. レイアウト情報のエクスポート・インポート

設定ソフトで設定したレイアウト情報を csv 形式のファイルにエクスポートすることができます。また、レイアウト情報の csv 形式のファイルをインポートすることができます。

## 7.1 レイアウト情報のエクスポート/インポート

- 7.1.1 レイアウト情報のエクスポート方法
  - 手順1. Top 画面のメニューバーの「ファイル(F)」→「エクスポート(E)」をクリック します。
  - 手順2. ファイルの出力先フォルダ選択し、レイアウト情報をエクスポートします。 エクスポートが完了すると選択したフォルダに下記のファイルが作成されます。

FIOD\_Comment\_Layout.csvJ%1FIOD\_InComment.csvJ%1FIOD\_InComment\_Layout.csvJFIOD\_Layout\_GamenA.csvJFIOD\_Layout\_GamenB.csvJFIOD\_Preset\_Info.csvJFIOD\_Comment\_Patern.csvJ

エクスポートしたファイルは Excel などのソフトで編集することが出来ます。

#### ※1 CSVファイルの編集に関する注意事項

エクスポートした「IOD\_Comment\_Layout.csv」と「IOD\_InComment.csv」をExcel で編集する際、下記方法で読み込んでください。

手順1. Excelを起動し、[データ]タブの[テキストファイル]を実行します。

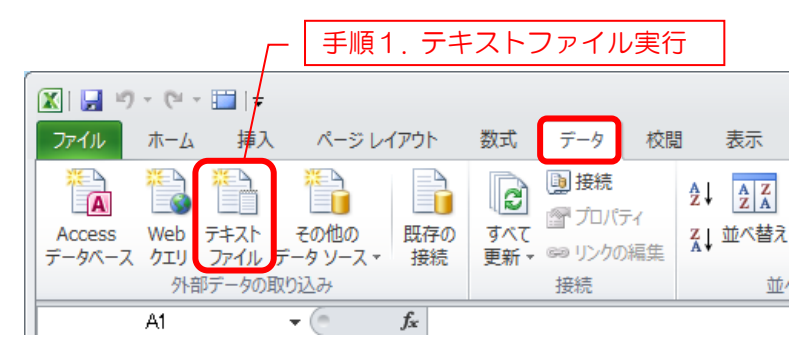

手順2. CSVファイルの場所を開き、編集するCSVファイルを指定します。

| ▼↓ >175           | リ ・ ドキュメント ・ マイドキュメント ・ エクスポート |                  | <b>▼ </b> <sup>4</sup> 7 I | クスポートの検索               | ٩   |
|-------------------|--------------------------------|------------------|----------------------------|------------------------|-----|
| 整理 ▼ 新しいフォル       | Ÿ—                             |                  | 0.01                       |                        |     |
| K Microsoft Excel | ドキュメント ライブラリ                   | _ 手順2.           | CSV                        | ノノアイル                  | 指达  |
| 🚖 お気に入り           | 名前 ^                           | 更新日時             | 種類                         | サイズ 送信日時               |     |
| 🚺 ダウンロード 🗉        | B comment natery csv           | 2016/06/17 14-42 | Microsoft                  | 22 49                  |     |
| 📃 デスクトップ          | A IOD_Comment_Layout.csv       | 2016/06/17 14:43 | Microsoft                  | 74 KB                  |     |
| 📃 最近表示した場所        | and IOD_Config.csv             | 2016/06/17 14:43 | MICROSOFC                  | 1 KB                   |     |
|                   | IOD_InComment.csv              | 2016/06/17 14:43 | Microsoft                  | 31 KB                  |     |
| 🐂 ライブラリ           | IOD_InComment_Layout.csv       | 2016/06/17 14:43 | Microsoft                  | 62 KB                  |     |
|                   | IOD_Insource_tbl.csv           | 2016/06/17 14:43 | Microsoft                  | 3 KB                   |     |
|                   | 🖳 IOD_Layout_GamenA.csv        | 2016/06/17 14:43 | Microsoft                  | 40 KB                  |     |
| N 20チャ            | IOD_Layout_GamenB.csv          | 2016/06/17 14:43 | Microsoft                  | 2 KB                   |     |
| 🚪 ビデオ             | IOD_Layout_GamenC.csv          | 2016/06/17 14:43 | Microsoft                  | 11 KB                  |     |
| 🎝 ミュージック          | IOD_Layout_GamenD.csv          | 2016/06/17 14:43 | Microsoft                  | 11 KB                  |     |
|                   | B IOD_Preset_Info.csv          | 2016/06/17 14:43 | Microsoft                  | 1 KB                   |     |
| ▶ コンピューター         | 🖳 IOD_Unit_Config.csv          | 2016/06/17 14:43 | Microsoft                  | 1 KB                   |     |
| 🌉 OS (C:)         |                                |                  |                            |                        |     |
|                   | ٠                              |                  |                            |                        | - F |
| 771               | つレ名(N): IOD Comment Layout.csv |                  | ▼ テキスト                     | ファイル (*.pm;*.txt;*.cs・ | -   |
|                   |                                | ツール( <u>L</u> )  | <ul> <li>インポー</li> </ul>   | ト( <u>M</u> ) ▼ ≠ャンセル  |     |

手順3. 「テキストファイルウィザード 1/3」で「カンマやタブなどの区切り文字によってフィールドごと区切られたデータ」にチェックが入っているのを確認して[次 へ]をクリックします。

| テキスト ファイル ウィザー                                                                                                    | -ド - 1 / 3                                                                      | 8                                                                         | ×     |
|----------------------------------------------------------------------------------------------------|---------------------------------------------------------------------------------|---------------------------------------------------------------------------|-------|
| 選択したデータは区切り文字で<br>[次へ]をクリックするか、区切る:                                                                                            | 区切られています。<br>データの形式を指定してください。                                                   | - 手順3. ファイル形式選                                                            | €択    |
| テロテータの形式<br>データのファイル形式を選択し                                                                                                    | .7ください。<br>加文字によってフィールドごとに区切ら                                                   | れたデータ(D)                                                                  |       |
| 1<br>取り込み開始行(R): 1                                                                                                    | (ほをに続けられた)) (の):                                                                | 65001::Unicode (UTE-8)                                                    |       |
|                                                                                                    |                                                                                 |                                                                           |       |
|                                                                                                    |                                                                                 |                                                                           |       |
| ファイル C¥                                                                                                    |                                                                                 | _ ¥in_comment_wincsv のプレビュー                                               |       |
| ファイル C¥<br>1 INCOMMENT WINDOW<br>2 bonment no, input no,1<br>3 1, 1, 1000, 1, 64, 1, 2, 1, 1<br>4 2, 1, 1111, 1, 64, 1, 0, 16, | nyouji,patern id,matt color,me<br>1,93,2,2,0,0,0,0,<br>2,93,1,1,0,0,1,0,<br>111 | ¥in_comment_wincsv のプレビュー<br>.tt trans,frame size,frame color,frame trans | , m , |

手順4. 「テキストファイルウィザード 2/3」で区切り文字を「カンマ」にチェックを 入れて[次へ]をクリックします。

| テキスト ファイル ウ           | ィザード     | - 2 / 3    |            |               |                  |            |                 | ? <mark>×</mark> |
|-----------------------|----------|------------|------------|---------------|------------------|------------|-----------------|------------------|
| フィールドの区切り文字を          | 諸定してく    | ださい。[      | データのプレビ    | ニュー] ボックス     | には区切り位置          | 置が表示されま    | :す。             |                  |
| 区切り文字                 |          |            | - <u></u>  | 「<br>「「」<br>「 | хtли             | ケ字選却       | R               |                  |
| ■ タブ(①<br>■ セミコロン(M)  | ji n     | 「続した」      | いり文字は      | 1文字として        | <u></u><br>扱う(R) |            |                 |                  |
| ▼ カンマ(C)              | -<br>    | 211/0218   | ***(の) か   | 1.1           |                  |            |                 |                  |
|                       |          | תו פעעני ע | 11/00/ 1/4 | 01            | ·                |            |                 |                  |
| ■ その他( <u>O</u> ):    |          |            |            |               |                  |            |                 |                  |
|                       |          |            |            |               |                  |            |                 |                  |
| データのプレビュー( <u>P</u> ) |          |            |            |               |                  |            |                 |                  |
|                       |          |            |            |               |                  |            |                 |                  |
| INCOMMENT WINDOW      |          |            |            |               | 1                |            |                 |                  |
| comment no            | input no | hyouj i    | patern id  | matt color    | matt trans       | frame size | frame color     | frame tra        |
| 1                     | 1        | 1000       | 1          | 64<br>64      | 1                | 2          | 1               | 1                |
| •                     |          |            | P.         |               | P.               | r          | 110             | +                |
|                       |          |            |            | (             |                  |            | 140/000         |                  |
|                       |          |            |            | 792           |                  | ROD        | TANK <u>N</u> Z |                  |

手順5. 「テキストファイルウィザード 3/3」でデータのプレビューの「hyouji」列を 選択します。列のデータ形式で「文字列」にチェックを入れ[完了]をクリックし ます。

| テキスト ファイル !                                          | ウィザード              | -3/3                   |                  |                        |                      |                      |                        | ? 🔁       | 3 |
|------------------------------------------------------|--------------------|------------------------|------------------|------------------------|----------------------|----------------------|------------------------|-----------|---|
| 区切ったあとの列のデー<br>列のデータ形式                               | - タ形式を選            | 訳してくだ                  | さい。<br>          | 手順5                    | . デー                 | タ形式                  | 選択                     |           |   |
| <ul> <li>● (式字列(T))</li> <li>● 日付(D): YMD</li> </ul> |                    | [G/和<br>変換             | 標準] を選打<br>なれます。 | 尺すると、数字                | は数値に、日イ              | すは日付形式<br>■(A)       | の値に、その他                | の値は文字列に   | ē |
| ◎ 削除する(1)                                            |                    |                        |                  |                        | 644                  | a( <u>.</u> )        |                        |           |   |
| データのプレビュー( <u>P</u> )                                |                    |                        |                  |                        |                      |                      |                        |           |   |
| G/標準                                                 | G/標準               | 文字列                    | /標準              | G/標準                   | G/標準                 | G/標準                 | G/標準                   | G/標準      |   |
| INCOMMENT WINDOW<br>comment no<br>1<br>2             | input no<br>1<br>1 | hyouji<br>1000<br>1111 | atern id         | matt color<br>64<br>64 | matt trans<br>1<br>1 | frame size<br>2<br>n | frame color<br>1<br>16 | frame tra | ) |
| •                                                    | III.               |                        |                  | P.1                    | P.                   | ٣                    | h o                    | Þ         |   |
|                                                      |                    |                        |                  | time                   |                      |                      | 144.00 \               |           | - |

手順6. 「データの取り込み」ダイアログボックスが開くので[OK]をクリックすると、 CSVファイルが開かれます。

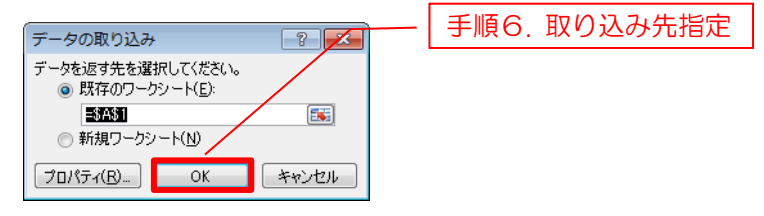

編集した内容を保存する場合は、ファイルの種類をCSV(カンマ区切り)で保存してく ださい。

- 7.1.2 レイアウト情報のインポート方法
  - 手順1. Top 画面のメニューバーの「ファイル(F)」→「インポート(I)」をクリック します。
  - 手順2. インポートするレイアウト情報の csv 形式のファイルを選択します。 (ファイルは複数選択が可能です。)

| 📮 IOD[IOD] 設定ソフ・Ver 1.0.0.0              | レイアウト情報のインポート                          | × |
|------------------------------------------|----------------------------------------|---|
| ファイル(E) 本体接続(Z) 本体設定(                    | <u>C)</u> プリセット登録( <u>P</u> )          |   |
| 閉じる(X)                                   | 接続ステータス                                |   |
| インボート( <u>I</u> )                        | (192.168.20.111)                       |   |
| エクスポート(E)<br>レーアンドへ (L) しょう しょう 設定<br>設定 | ユニット<br>設定<br>0 A • 1 A • 2 A • 3 • 設定 |   |
|                                          | レイアウト情報のエクスポート                         |   |
|                                          |                                        |   |
|                                          |                                        |   |

## 7.2 コメントパターン エクスポート/インポート

コメントパターンは設定画面上でもエクスポート/インポートが可能です。

## 7.2.1 コメントパターン エクスポート方法

- 手順1. コメントパターン設定画面(画面表示方法は「3.4 コメントパターン設定」参照) の右上にある「エクスポート」ボタンをクリックします。
- 手順2. ファイルの出力先フォルダ選択し、コメントパターン情報をエクスポートします。 エクスポートが完了すると選択したフォルダに下記のファイルが作成されます。

[IOD\_Comment\_Patern.csv]

エクスポートしたファイルは Excel などのソフトで編集することが出来ます。

### 7.2.2 コメントパターン インポート方法

- 手順1. コメントパターン設定画面(画面表示方法は「3.4 コメントパターン設定」参照) の右上にある「インポート」ボタンをクリックします。
- 手順2. インポートするコメントパターン情報の csv 形式のファイルを選択します。

|        |                   | ントパターンのエクス | スポート                |
|--------|-------------------|------------|---------------------|
|        | コメントパタ            | ·ーンのインポート  |                     |
| D 設定ソフ | トコメントウィンドウ        |            |                     |
| ۵.     | メントウィンドウ 保存 問い合わせ | 編集         | インボート エクスボ          |
| コメントパ  | ターン一覧             |            |                     |
| 表示範疇   | ■ 全て表示 ▼          |            |                     |
| ID     | 文 字               | 文字色        | 文字フォント              |
| 0001   | ואכאב             |            | rounded M+ 1c mer 🔹 |
| 0002   | אלאב <u>ר</u>     | <b>—</b>   | rounded M+ 1c mec • |
| 0003   | 54<×              | ■ • …      | rounded M+ 1c mec 👻 |
| 0004   |                   | ■ • …      | rounded M+ 1c mec 👻 |
| 0005   | 24<×              | <b>—</b>   | rounded M+ 1c mec 👻 |
| 0006   | コメント6             | <b>■ •</b> | rounded M+ 1c mec 🔹 |
|        |                   |            |                     |

## 7.3 入力コメントウィンドウ エクスポート/インポート

入力コメントウィンドウは設定画面上でもエクスポート/インポートが可能です。

### 7.3.1 入力コメントウィンドウ エクスポート方法

- 手順1. 入力コメントウィンドウ設定画面(画面表示方法は「3.5 入力コメントウィンド ウ設定」参照)の右上にある「エクスポート」ボタンをクリックします。
- 手順2. ファイルの出力先フォルダ選択し、入力コメントウィンドウ情報をエクスポート します。 エクスポートが完了すると選択したフォルダに下記のファイルが作成されます。

FIOD\_InComment\_Win.csvJ %1
FIOD\_InComment\_Win\_Layout.csvJ
FIOD\_Comment\_Patern.csvJ

エクスポートしたファイルは Excel などのソフトで編集することが出来ます。

※1 エクスポートした「IOD\_InComment\_Win.csv」をExcel で編集する際は、「7.1.1 レイアウト情報のエクスポート方法」のCSVファイルの編集に関する注意事項を参照して下さい。

7.3.2 入力コメントウィンドウ インポート方法

- 手順1. 入力コメントウィンドウ設定画面(画面表示方法は「3.5 入力コメントウィンド ウ設定」参照)の右上にある「インポート」ボタンをクリックします。
- 手順2. インポートする入力コメントウィンドウ情報の csv 形式のファイルを選択します。

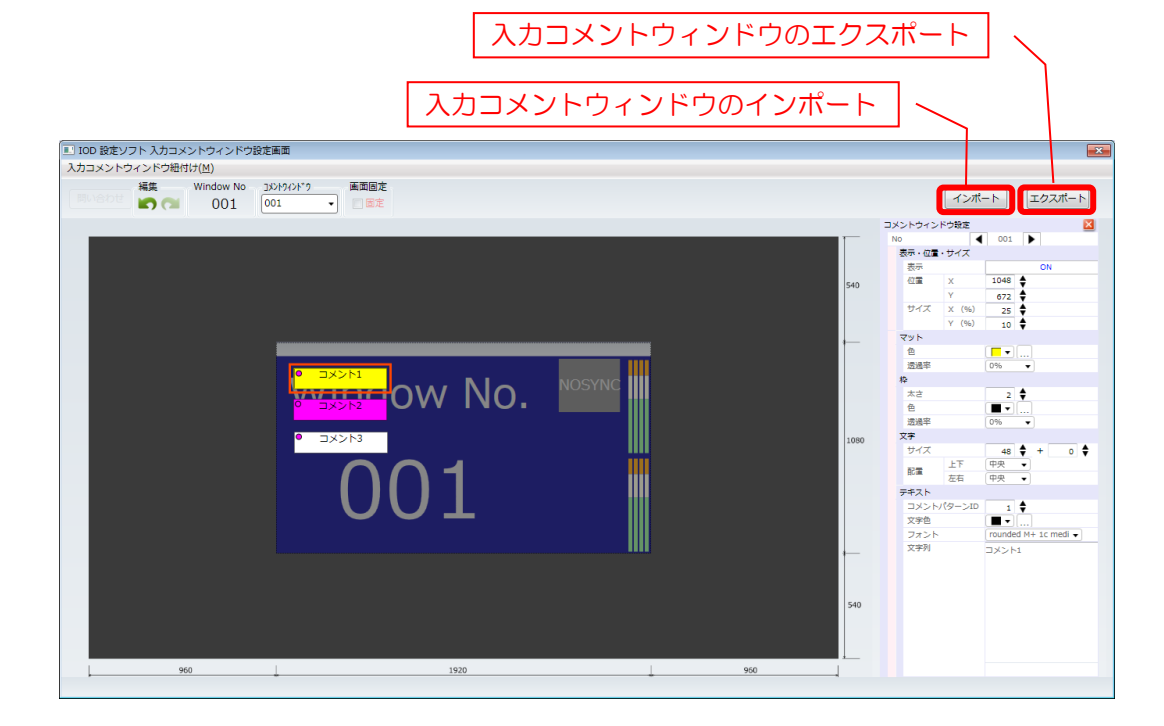

## 7.4 出力コメントウィンドウ エクスポート/インポート

出力コメントウィンドウは設定画面上でもエクスポート/インポートが可能です。

#### 7.4.1 出力コメントウィンドウ エクスポート方法

- 手順1. 出力コメントウィンドウ設定画面(画面表示方法は「3.6 出力コメントウィンド ウ設定」参照)の右上にある「エクスポート」ボタンにより行います。 選択されたレイアウトの出力コメントウィンドウ情報がエクスポートされます。
- 手順2. ファイルの出力先フォルダ選択し、出力コメントウィンドウ情報をエクスポート します。 エクスポートが完了すると選択したフォルダに下記のファイルが作成されます。

FIOD\_OutComment\_Win.csvJ%1FIOD\_Comment\_Patern.csvJ

エクスポートしたファイルは Excel などのソフトで編集することが出来ます。

- ※1 エクスポートした「IOD\_OutComment\_Win.csv」をExcel で編集する際は、「7.1.1 レイアウト情報のエクスポート方法」のCSVファイルの編集に関する注意事項を参照して下さい。
- 7.4.2 出力コメントウィンドウ インポート方法
  - 手順1. 出力コメントウィンドウ設定画面(画面表示方法は「3.6 出力コメントウィンド ウ設定」参照)の右上にある「インポート」ボタンにより行います。
  - 手順2. インポートする出力コメントウィンドウ情報の csv 形式のファイルを選択します。

| 編創         |     | 佳           | $\rightarrow$                                                                                                    |                                                                                                    |
|------------|-----|-------------|----------------------------------------------------------------------------------------------------|----------------------------------------------------------------------------------------------------|
| 編集         |     | 佳           |                                                                                                    |                                                                                                    |
|            |     | 20          | インポー                                                                                                    |                                                                                                    |
|            |     |             | ++                                                                                                    | +                                                                                                    |
| 积<br>Blink | ≅ в | マデ<br>k サイズ | 又子<br>配置上下                                                                                                    | 又子<br>配置左右                                                                                                    |
| -          | -   | 24 🖨        | 中央 🗸                                                                                                    | 中央 🗸                                                                                                    |
| •          | •   | 24 🖨        | ; 中央 →                                                                                                    | 中央 🔹                                                                                                    |
| •          | •   | 24 🖨        | 中央 🗸                                                                                                    | 中央 🗸                                                                                                    |
| •          | •   | 24 🖨        | 中央・                                                                                                    | 中央 •                                                                                                    |
| •          | •   | 24 🖨        | 中央 •                                                                                                    | 中央 🗸                                                                                                    |
| -          | •   | 24 🖨        | 中央・                                                                                                    | 中央・                                                                                                    |
| •          | •   | 24 🖨        | 中央 •                                                                                                    | 中央 🗸                                                                                                    |
| -          | •   | 24          | ,中央 •                                                                                                    | 中央・                                                                                                    |
|            |     |             |                                                                                                    |                                                                                                    |
|            |     |             | <ul> <li>24</li> <li>24</li> <li>24</li> <li>24</li> <li>24</li> <li>24</li> <li>24</li> <li>24</li> <li>24</li> <li>24</li> <li>24</li> </ul> | 24     +     +     +       24     +     +     +       24     +     +     +       24     +     +     +       24     +     +     +       24     +     +     +       24     +     +     +       24     +     +     +       24     +     +     +       24     +     +     +       24     +     +     +       24     +     +     +       24     +     +     +       24     +     +     + |

## 8. 入力コメントウィンドウの設定例

下記手順により入力コメントウィンドウの設定例を示します。 設定例 Window No.010 に入力コメントウィンドウ 003 を紐付け表示させる。 ※ IPアドレスは実際とは異なります。

手順1. IOD設定ソフトを起動させ、Top 画面のメニューバーから本体接続をクリックします。 IODの接続情報を入力し、IOD本体に接続します。

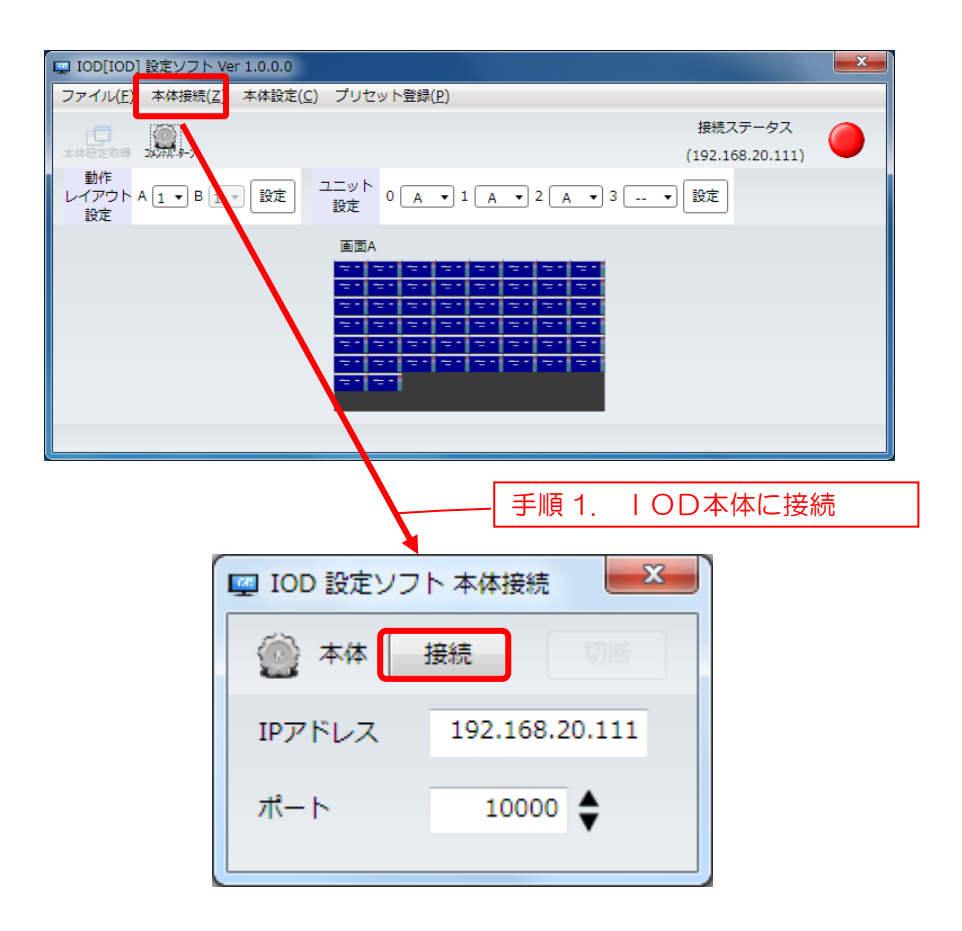

手順2. Top 画面の画面選択画面で設定対象の画面をクリックし、レイアウト画面を表示します。

| IDD[IOD] 設定ソフト Ver 1.0.0.0                  | Ŋ  |
|---------------------------------------------|----|
| ファイル(E) 本体接続(Z) 本体設定(C) プリセット登録(P)          |    |
|                                             |    |
| *#設定取得 2017 9-7 / 手順2. レイアウト画面の             | 表示 |
| bhf<br>レイアウトA1・B1・設定<br>設定<br>0A・1A・2A・3・設定 |    |
| 画面A                                         |    |
|                                             |    |
| ar ar ar ar ar ar ar ar                     |    |
|                                             |    |
|                                             |    |
|                                             |    |
|                                             |    |
|                                             |    |
|                                             |    |

- 手順3. レイアウト画面より設定対象の子画面イメージをダブルクリックし、詳細設定画面を 表示します。
- 手順4. 入力コメントウィンドウ項目によりレイアウト編集の編集ボタンをクリックし、入力 コメントウィンドウ設定画面を表示します。

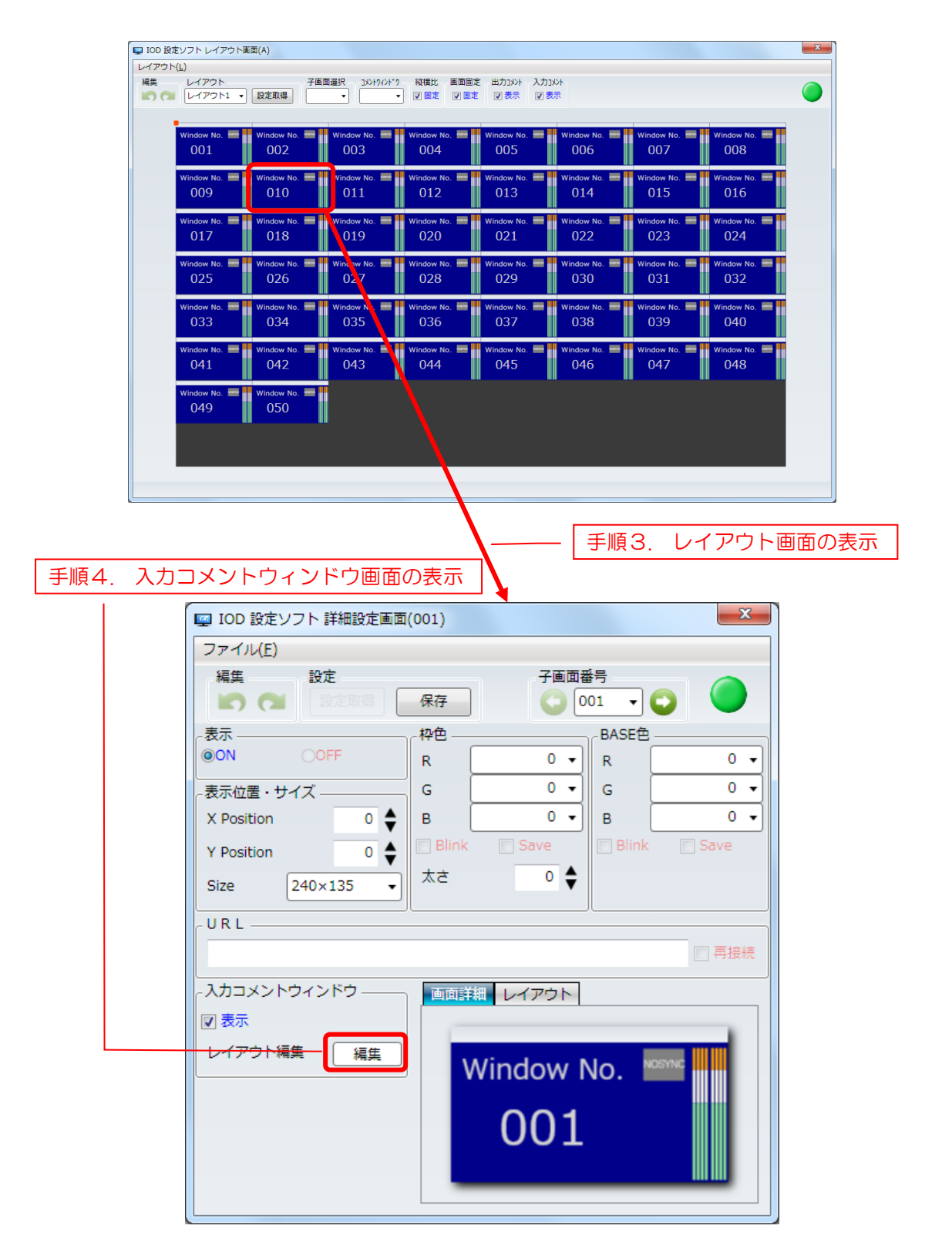

- 手順5. メニューバーの「入力コメントウィンドウ紐付け」をクリックし、入力コメントウィンドウ紐付け画面を表示させます。
- 手順6. 「ID 003」の「Window No」を「10」に設定します。
- 手順7. 保存ボタンをクリックし、設定完了後入力コメントウィンドウ紐付け画面を閉じます。

| IDD 設定と<br>スカコメント                                                                                                    | ソフト 入力コメン<br>>ウィンドウ細付け                                                                                                    | トウィンド:<br>(M)                                                                                                    | り設定画面                                                                                                    |                                                                    |                                                                                                    |                                                             |                                                          |                                                      |                                                    |                                                      |                                                              |                                                      |                                                          |                                                                                                    |                                                      |                                                                                                    |                                                                                                    | ×                                                                                                    | 1                                                 |
|----------------------------------------------------------------------------------------------------|----------------------------------------------------------------------------------------------------|----------------------------------------------------------------------------------------------------|----------------------------------------------------------------------------------------------------|--------------------------------------------------------------------|----------------------------------------------------------------------------------------------------|-------------------------------------------------------------|----------------------------------------------------------|------------------------------------------------------|----------------------------------------------------|------------------------------------------------------|--------------------------------------------------------------|------------------------------------------------------|----------------------------------------------------------|----------------------------------------------------------------------------------------------------|------------------------------------------------------|----------------------------------------------------------------------------------------------------|----------------------------------------------------------------------------------------------------|----------------------------------------------------------------------------------------------------|---------------------------------------------------|
|                                                                                                    | 補集 \                                                                                                    | Vindow No                                                                                                    | 0******                                                                                                    | 画面回                                                                | 定                                                                                                    |                                                             |                                                          |                                                      |                                                    |                                                      |                                                              |                                                      |                                                          |                                                                                                    |                                                      | 1                                                                                                    | ·ンポート                                                                                                    | エクスポート                                                                                                    |                                                   |
|                                                                                                    |                                                                                                    | 010                                                                                                    |                                                                                                    | -                                                                  | Æ                                                                                                    |                                                             |                                                          |                                                      |                                                    |                                                      |                                                              |                                                      |                                                          |                                                                                                    | ×د                                                   | 」                                                                                                    |                                                                                                    | × 222011                                                                                                    |                                                   |
|                                                                                                    |                                                                                                    |                                                                                                    |                                                                                                    |                                                                    |                                                                                                    |                                                             |                                                          |                                                      |                                                    |                                                      |                                                              |                                                      |                                                          |                                                                                                    | N                                                    | 。<br>表示・位置・サイ                                                                                                    |                                                                                                    | ►                                                                                                    |                                                   |
|                                                                                                    |                                                                                                    |                                                                                                    |                                                                                                    |                                                                    |                                                                                                    |                                                             |                                                          |                                                      |                                                    |                                                      |                                                              |                                                      |                                                          |                                                                                                    |                                                      | 表示<br>位置 X                                                                                                    | 950                                                                                                    |                                                                                                    |                                                   |
|                                                                                                    |                                                                                                    |                                                                                                    |                                                                                                    |                                                                    |                                                                                                    |                                                             |                                                          |                                                      |                                                    |                                                      |                                                              |                                                      |                                                          | 540                                                                                                    |                                                      | Y<br>サイズ X                                                                                                    | (%) 10 Å                                                                                                    |                                                                                                    |                                                   |
|                                                                                                    |                                                                                                    |                                                                                                    |                                                                                                    |                                                                    |                                                                                                    |                                                             |                                                          |                                                      |                                                    |                                                      |                                                              |                                                      |                                                          |                                                                                                    |                                                      | Y I                                                                                                    | (%) 10 \$                                                                                                    |                                                                                                    |                                                   |
|                                                                                                    |                                                                                                    |                                                                                                    | •                                                                                                    |                                                                    |                                                                                                    |                                                             |                                                          |                                                      |                                                    | _                                                    |                                                              |                                                      |                                                          | *                                                                                                    |                                                      | 色<br>Jacator                                                                                                    |                                                                                                    |                                                                                                    |                                                   |
|                                                                                                    |                                                                                                    |                                                                                                    | ١٨                                                                                                    | lind                                                               | 4~                                                                                                    |                                                             |                                                          |                                                      | NOS                                                |                                                      |                                                              |                                                      |                                                          |                                                                                                    |                                                      | 12.23<br>10<br>12.23                                                                                                    | 010                                                                                                    |                                                                                                    |                                                   |
|                                                                                                    |                                                                                                    |                                                                                                    | VV                                                                                                    |                                                                    | JU                                                                                                    | vv                                                          | INC                                                      | ).                                                   |                                                    |                                                      |                                                              |                                                      |                                                          |                                                                                                    |                                                      | <u>冬</u><br>色                                                                                                    |                                                                                                    |                                                                                                    |                                                   |
|                                                                                                    |                                                                                                    |                                                                                                    |                                                                                                    |                                                                    |                                                                                                    |                                                             |                                                          |                                                      |                                                    |                                                      |                                                              |                                                      |                                                          | 108                                                                                                    | 0                                                    | 远過半<br>文字                                                                                                    | 0% *                                                                                                    |                                                                                                    |                                                   |
|                                                                                                    |                                                                                                    |                                                                                                    |                                                                                                    | $\sim$                                                             |                                                                                                    | r                                                           |                                                          |                                                      |                                                    | ï                                                    |                                                              |                                                      |                                                          |                                                                                                    |                                                      | サイズ<br>上下                                                                                                    | 24<br>±  *                                                                                                    | + 0 🗣                                                                                                    |                                                   |
|                                                                                                    |                                                                                                    |                                                                                                    |                                                                                                    |                                                                    | רו                                                                                                    |                                                             |                                                          |                                                      |                                                    |                                                      |                                                              |                                                      |                                                          |                                                                                                    |                                                      | たま<br>デキスト                                                                                                    | 在                                                                                                    |                                                                                                    |                                                   |
|                                                                                                    |                                                                                                    |                                                                                                    |                                                                                                    | U                                                                  | ′ ⊥                                                                                                    | - L                                                         | ו                                                        |                                                      |                                                    |                                                      |                                                              |                                                      |                                                          |                                                                                                    |                                                      | コメントパター<br>文字色                                                                                                    | >ID 0 \$                                                                                                    |                                                                                                    |                                                   |
|                                                                                                    |                                                                                                    |                                                                                                    |                                                                                                    |                                                                    |                                                                                                    |                                                             |                                                          |                                                      |                                                    |                                                      |                                                              |                                                      |                                                          |                                                                                                    |                                                      | フォント 文字列                                                                                                    |                                                                                                    | <b>*</b>                                                                                                    |                                                   |
|                                                                                                    |                                                                                                    |                                                                                                    |                                                                                                    |                                                                    |                                                                                                    |                                                             |                                                          |                                                      |                                                    |                                                      |                                                              |                                                      |                                                          |                                                                                                    |                                                      |                                                                                                    |                                                                                                    |                                                                                                    |                                                   |
|                                                                                                    |                                                                                                    |                                                                                                    |                                                                                                    |                                                                    |                                                                                                    |                                                             |                                                          |                                                      |                                                    |                                                      |                                                              |                                                      |                                                          |                                                                                                    |                                                      |                                                                                                    |                                                                                                    |                                                                                                    |                                                   |
|                                                                                                    |                                                                                                    |                                                                                                    |                                                                                                    |                                                                    |                                                                                                    |                                                             |                                                          |                                                      |                                                    |                                                      |                                                              |                                                      |                                                          | 540                                                                                                    |                                                      |                                                                                                    |                                                                                                    |                                                                                                    |                                                   |
|                                                                                                    |                                                                                                    |                                                                                                    |                                                                                                    |                                                                    |                                                                                                    |                                                             |                                                          |                                                      |                                                    |                                                      |                                                              |                                                      |                                                          |                                                                                                    |                                                      |                                                                                                    |                                                                                                    |                                                                                                    |                                                   |
| - L                                                                                                    | 960                                                                                                    |                                                                                                    | +                                                                                                    |                                                                    |                                                                                                    | 192                                                         | 0                                                        |                                                      |                                                    |                                                      | 1                                                            |                                                      | 960                                                      |                                                                                                    |                                                      |                                                                                                    |                                                                                                    |                                                                                                    |                                                   |
| _                                                                                                    |                                                                                                    |                                                                                                    |                                                                                                    |                                                                    |                                                                                                    |                                                             |                                                          |                                                      |                                                    |                                                      |                                                              |                                                      |                                                          |                                                                                                    |                                                      |                                                                                                    |                                                                                                    |                                                                                                    |                                                   |
|                                                                                                    |                                                                                                    | ⊐                                                                                                    | 「「」」の                                                                                                    | <u>א</u> ד                                                         | `                                                                                                    | 1~1                                                         | ۲Ц                                                       | 1                                                    | 21                                                 | ー<br>」<br>と<br>I                                     | 4                                                            | -≘∿Ģ                                                 | ÷क                                                       | あのまき                                                                                                    | E.                                                   |                                                                                                    |                                                                                                    |                                                                                                    |                                                   |
|                                                                                                    |                                                                                                    | 7                                                                                                    | -順り.                                                                                                    |                                                                    |                                                                                                    | ~_                                                          |                                                          | 1.                                                   | <u> </u>                                           | ノ和                                                   | רופו                                                         |                                                      |                                                          | 田 UJZK                                                                                                    | 1                                                    |                                                                                                    |                                                                                                    |                                                                                                    |                                                   |
|                                                                                                    |                                                                                                    |                                                                                                    |                                                                                                    |                                                                    |                                                                                                    |                                                             |                                                          |                                                      |                                                    |                                                      |                                                              |                                                      |                                                          |                                                                                                    |                                                      |                                                                                                    |                                                                                                    |                                                                                                    |                                                   |
|                                                                                                    |                                                                                                    |                                                                                                    |                                                                                                    |                                                                    |                                                                                                    |                                                             |                                                          |                                                      |                                                    |                                                      |                                                              |                                                      |                                                          |                                                                                                    |                                                      |                                                                                                    |                                                                                                    |                                                                                                    |                                                   |
|                                                                                                    |                                                                                                    | =                                                                                                    |                                                                                                    | ר <del>-</del>                                                     |                                                                                                    | 12                                                          |                                                          |                                                      | N/1×                                               | <u>ر</u> ب ب                                         |                                                              | +≘∩u                                                 | <u> </u>                                                 |                                                                                                    |                                                      | 니며 그                                                                                                    |                                                                                                    |                                                                                                    |                                                   |
|                                                                                                    |                                                                                                    |                                                                                                    | F順り.                                                                                                    | へん                                                                 | <u>ر ل (</u>                                                                                                    | x                                                           | <u>ריח</u>                                               | 11.                                                  | シト                                                 | ワ約                                                   | יועד                                                         | し設め                                                  | Æ                                                        |                                                                                                    |                                                      | F順(                                                                                                    | . 10                                                                                                    |                                                                                                    | 文上                                                |
|                                                                                                    |                                                                                                    |                                                                                                    |                                                                                                    |                                                                    |                                                                                                    |                                                             |                                                          |                                                      |                                                    |                                                      |                                                              |                                                      |                                                          |                                                                                                    |                                                      |                                                                                                    |                                                                                                    |                                                                                                    |                                                   |
| IOD 設                                                                                                    | 定ソフト 入力:                                                                                                    | コメントウ                                                                                                    | ィンドウ                                                                                                    |                                                                    |                                                                                                    |                                                             |                                                          |                                                      |                                                    |                                                      |                                                              |                                                      |                                                          |                                                                                                    |                                                      |                                                                                                    |                                                                                                    |                                                                                                    | ×                                                 |
| 🗇 入                                                                                                    | カコメント                                                                                                    | 設定                                                                                                    | <del>_問い</del>                                                                                                    | ੇ≠ਹਏ }                                                             |                                                                                                    |                                                             |                                                          |                                                      |                                                    |                                                      |                                                              |                                                      |                                                          |                                                                                                    |                                                      |                                                                                                    |                                                                                                    | Window N                                                                                                    | 0毎 表示                                             |
| ID Wind                                                                                                    | dow No ID W                                                                                                    | indow No                                                                                                    | ID Window I                                                                                                    | NO ID W                                                            | indow No                                                                                                    | DID                                                         | Vindow No                                                | D ID                                                 | Window N                                           | IO ID                                                | Window No                                                    | ID                                                   | Window N                                                 | ID Window                                                                                                    | NO ID                                                | Window No                                                                                                    | ID Window                                                                                                    | w No ID Wind                                                                                                    | ow No                                             |
| 001                                                                                                    |                                                                                                    | 2                                                                                                    | 021 3                                                                                                    | 031                                                                | 4                                                                                                    | 041                                                         | 5                                                        | 051                                                  | 6                                                  | 061                                                  | 7                                                            | 071                                                  | 8                                                        | 081 9                                                                                                    | 091                                                  | 10                                                                                                    | 101 11                                                                                                    | ↓     111     1     1     1     1     1     1     1     1     1     1     1     1     1     1     1     1     1     1     1     1     1     1     1     1     1     1     1     1     1     1     1     1     1     1     1     1     1     1     1     1     1     1     1     1     1     1     1     1     1     1     1     1     1     1     1     1     1     1     1     1     1     1     1     1     1     1     1     1     1     1     1     1     1     1     1     1     1     1     1     1     1     1     1     1     1     1     1     1     1     1     1     1     1     1     1     1     1     1     1     1     1     1     1     1     1     1     1     1     1     1     1     1     1     1     1     1     1     1     1     1     1     1     1     1     1     1     1     1     1     1     1     1     1     1     1     1     1     1     1     1     1     1     1     1     1     1     1     1     1     1     1     1     1     1     1     1     1     1     1     1     1     1     1     1     1     1     1     1     1     1     1     1     1     1     1     1     1     1     1     1     1     1     1     1     1     1     1     1     1     1     1     1     1     1     1     1     1     1     1     1     1     1     1     1     1     1     1     1     1     1     1     1     1     1     1     1     1     1     1     1     1     1     1     1     1     1     1     1     1     1     1     1     1     1     1     1     1     1     1     1     1     1     1     1     1     1     1     1     1     1     1     1     1     1     1     1     1     1     1     1     1     1     1     1     1     1     1     1     1     1     1     1     1     1     1     1     1     1     1     1     1     1     1     1     1     1     1     1     1     1     1     1     1     1     1     1     1     1     1     1     1     1     1     1     1     1     1     1     1     1     1     1     1     1     1     1     1     1     1     1     1     1     1     1     1     1     1     1     1     1     1     1     1     1     1     1     1     1 | 2                                                 |
| 003 1                                                                                                    | 10 🔷 013                                                                                                    | 2                                                                                                    | 023 3                                                                                                    | 033                                                                | 4                                                                                                    | 043                                                         | 5                                                        | 053                                                  | 6                                                  | 063                                                  | 7                                                            | 073                                                  | 8                                                        | 083 9                                                                                                    | 093                                                  | 10                                                                                                    | 103 11                                                                                                    | 113 1                                                                                                    | .2                                                |
| 004                                                                                                    |                                                                                                    | 2                                                                                                    | 024 3                                                                                                    | 034                                                                | 4                                                                                                    | 044                                                         | 5                                                        | 054                                                  | 6                                                  | 064                                                  | 7                                                            | 074                                                  | 8                                                        | 084 9                                                                                                    | 094                                                  | 10                                                                                                    | 104 11                                                                                                    | 114 1     115 1                                                                                                    | 2                                                 |
| 006                                                                                                    | 1 015                                                                                                    | 2                                                                                                    | 026 3                                                                                                    | 036                                                                | 4                                                                                                    | 046                                                         | 5                                                        | 056                                                  | 6                                                  | 066                                                  | 7                                                            | 076                                                  | 8                                                        | 086 9                                                                                                    | 096                                                  | 10                                                                                                    | 105 11                                                                                                    | ↓ 115 1<br>↓ 116 1                                                                                                    | 2                                                 |
| 007                                                                                                    | 1 🔷 017                                                                                                    | 2                                                                                                    | 027 3                                                                                                    | 037                                                                | 4                                                                                                    | 047                                                         | 5                                                        | 057                                                  | 6                                                  | 067                                                  | 7                                                            | 077                                                  | 8                                                        | 087 9                                                                                                    | 097                                                  | 10                                                                                                    | 107 11                                                                                                    | 117 1     117     1                                                                                                    | 2                                                 |
| 008                                                                                                    | 1 018<br>1 019                                                                                                    | 2                                                                                                    | 028 3 029 3                                                                                                    | 038                                                                | 4 ₹                                                                                                    | 048                                                         | 5                                                        | 058                                                  | 6                                                  | 068                                                  | 7                                                            | 078                                                  | 8                                                        | 089 9                                                                                                    | 098                                                  | 10                                                                                                    | 108 11 109 11                                                                                                    | ↓     118     1     119     1                                                                                                    | 2<br>2 ♥ E                                        |
| 010                                                                                                    | 1 🔷 020                                                                                                    | 2 🛊                                                                                                    | 030 3                                                                                                    | 040                                                                | 4 🛊                                                                                                    | 050                                                         | 5 🛊                                                      | 060                                                  | 6                                                  | 070                                                  | 7 🛊                                                          | 080                                                  | 8 🛊                                                      | 090 9                                                                                                    | 100                                                  | 10 🔷                                                                                                    | 110 11                                                                                                    | \$ 120 1                                                                                                    | 2                                                 |
| ID Wind                                                                                                    | dow No ID W                                                                                                    | indow No                                                                                                    | ID Window I                                                                                                    | NO ID W                                                            | /indow No                                                                                                    | D ID V                                                      | Window No                                                | ID                                                   | Window N                                           | ID ID                                                | Window No                                                    | ID 101                                               | Window N                                                 | ID Window                                                                                                    | NO ID                                                | Window No                                                                                                    | ID Window                                                                                                    | w No ID Wind                                                                                                    | OW NO                                             |
| 121 1 122 1                                                                                                    | 13 131<br>13 132                                                                                                    | 14                                                                                                    | 141 15<br>142 15                                                                                                    | 151                                                                | 16                                                                                                    | 101                                                         | 17                                                       | 171                                                  | 18                                                 | 181                                                  | 19                                                           | 191                                                  | 20                                                       | 201 21 21 202 21                                                                                                    | 211 212                                              | 22                                                                                                    | 221 23                                                                                                    | 231 2<br>232 2                                                                                                    | 4<br>4 ♦                                          |
| 123 1                                                                                                    | 13 🔷 133                                                                                                    | 14 🔷                                                                                                    | 143 15                                                                                                    | 153                                                                | 16                                                                                                    | 163                                                         | 17 🖨                                                     | 173                                                  | 18                                                 | 183                                                  | 19 🔷                                                         | 193                                                  | 20                                                       | 203 21                                                                                                    | 213                                                  | 22                                                                                                    | 223 23                                                                                                    | \$ 233 z                                                                                                    | 4                                                 |
| 124 1                                                                                                    | 13 134                                                                                                    | 14                                                                                                    | 144 15                                                                                                    | 154                                                                | 16                                                                                                    | 164                                                         | 17                                                       | 174                                                  | 18                                                 | 184                                                  | 19                                                           | 194                                                  | 20                                                       | 204 21                                                                                                    | 214                                                  | 22                                                                                                    | 224 23                                                                                                    | 234 2                                                                                                    | <u>.4</u> ₹                                       |
| 126 1                                                                                                    | 13 136                                                                                                    | 14                                                                                                    | 146 15                                                                                                    | 156                                                                | 16                                                                                                    | 166                                                         | 17                                                       | 176                                                  | 18                                                 | 185                                                  | 19                                                           | 196                                                  | 20                                                       | 206 21                                                                                                    | 216                                                  | 22                                                                                                    | 226 23                                                                                                    | 236 2                                                                                                    | 4                                                 |
| 127 1                                                                                                    | 13 137                                                                                                    | 14                                                                                                    | 147 15                                                                                                    | 157                                                                | 16                                                                                                    | 167                                                         | 17                                                       | 177                                                  | 18                                                 | 187                                                  | 19                                                           | 197                                                  | 20                                                       | 207 21                                                                                                    | 217                                                  | 22                                                                                                    | 227 23                                                                                                    | 237 2                                                                                                    | 4                                                 |
| 129 1                                                                                                    | 13 139                                                                                                    | 14                                                                                                    | 149 15                                                                                                    | 159                                                                | 16                                                                                                    | 169                                                         | 17                                                       | 179                                                  | 18                                                 | 189                                                  | 19                                                           | 199                                                  | 20                                                       | 209 21                                                                                                    | 219                                                  | 22                                                                                                    | 229 23                                                                                                    |                                                                                                    | 4 ♦                                               |
| 130 1                                                                                                    | 13 🔷 140                                                                                                    | 14 븆                                                                                                    | 150 15                                                                                                    | 160                                                                | 16 🖨                                                                                                    | 170                                                         | 17 🖨                                                     | 180                                                  | 18                                                 | 190                                                  | 19 🖨                                                         | 200                                                  | 20 🛊                                                     | 210 21                                                                                                    | 220                                                  | 22 🛊                                                                                                    | 230 23                                                                                                    | \$ 240 z                                                                                                    | 4                                                 |
| ID Wind                                                                                                    | IOW NO ID W                                                                                                    | indow No                                                                                                    | ID Window I                                                                                                    | NO ID W                                                            | /indow No                                                                                                    | D ID V                                                      | Vindow No                                                | D ID                                                 | Window N                                           | IO ID                                                | Window No                                                    | ID 311                                               | Window N                                                 | ID Window                                                                                                    | NO ID                                                | Window No                                                                                                    | ID Window                                                                                                    | W NO ID Wind                                                                                                    | ow No                                             |
| 241                                                                                                    |                                                                                                    |                                                                                                    | 761                                                                                                    |                                                                    | 28                                                                                                    | 281                                                         | 29 🛡                                                     | 291                                                  |                                                    | 301                                                  | 31 🖣                                                         | 311                                                  |                                                          | 321 33                                                                                                    | 331                                                  | 34                                                                                                    | 35                                                                                                    | 351 3                                                                                                    | • 🔻                                               |
| 241 2<br>242 2                                                                                                    | 25 <b>\$</b> 251<br>25 <b>\$</b> 252                                                                                                    | 26<br>26                                                                                                    | 261 27 262 27 262 27 262 263 265 265 265 265 265 265 265 265 265 265                                                                                                    | 271                                                                | 28                                                                                                    | 282                                                         | 29 🔷                                                     | 292                                                  | 30 🦷                                               | 302                                                  | 31 🗣                                                         | 312                                                  | 32 🛡                                                     | 322 33                                                                                                    | 332                                                  | 34 🐺                                                                                                    | 342 35                                                                                                    | 352 3                                                                                                    | 6 🔷                                               |
| 241 2<br>242 2<br>243 2                                                                                                    | 25 ♦ 251<br>25 ♦ 252<br>25 ♦ 253                                                                                                    | 26 ¢<br>26 ¢                                                                                                    | 261 27<br>262 27<br>263 27                                                                                                    | 271<br>272<br>273                                                  | 28<br>28                                                                                                    | 282<br>283                                                  | 29 <b>\$</b>                                             | 292                                                  | 30                                                 | 302                                                  | 31                                                           | 313                                                  | 32                                                       | 322 33                                                                                                    | 332                                                  | 34                                                                                                    | 342 35<br>343 35                                                                                                    | <ul> <li>352 3</li> <li>353 3</li> </ul>                                                                                                    | i6 <b>♦</b>                                       |
| 241         2           242         2           243         2           244         2           245         2                                                                                                 | 25 ♦ 251<br>25 ♦ 252<br>25 ♦ 253<br>25 ♦ 253<br>25 ♦ 254<br>25 ♦ 255                                                                                                    | 26 ♦<br>26 ♦<br>26 ♦<br>26 ♦                                                                                                    | 261         27           262         27           263         27           264         27           265         27                                                                                                    | 271<br>272<br>273<br>274<br>275                                    | 28<br>28<br>28<br>28<br>28                                                                                                    | 282<br>283<br>284<br>285                                    | 29<br>29<br>29<br>29<br>29                               | 292<br>293<br>294<br>295                             | 30<br>30<br>30<br>30                               | 302<br>303<br>304<br>305                             | 31<br>31<br>31<br>31                                         | 313<br>314<br>315                                    | 32<br>32<br>32<br>32                                     | 322 33<br>323 33<br>324 33<br>325 33                                                                                                    | 332<br>333<br>334<br>335                             | 34<br>34<br>34<br>34<br>34                                                                                              | 342         35           343         35           344         35           345         35                                                                                                    | <ul> <li>352 3</li> <li>353 3</li> <li>354 3</li> <li>355 3</li> </ul>                                                                                                    | 36 <b>♦</b><br>16 <b>♦</b><br>16 <b>♦</b>         |
| 241         2           242         2           243         2           244         2           245         2           246         2                                                                         | 25 ♦ 251<br>25 ♥ 252<br>25 ♥ 253<br>25 ♥ 254<br>25 ♥ 255<br>25 ♥ 255<br>25 ♥ 255                                                                                                    | 26<br>26<br>26<br>26<br>26<br>26<br>26<br>26<br>26<br>₹                                                                                                    | 261         27           262         27           263         27           264         27           265         27           266         27                                                                                                    | 271<br>272<br>273<br>274<br>275<br>276                             | 28<br>28<br>28<br>28<br>28<br>28<br>28<br>28<br>28                                                                               | 282<br>283<br>284<br>285<br>286                             | 29<br>29<br>29<br>29<br>29<br>29<br>29<br>29             | 292<br>293<br>294<br>295<br>296                      | 30<br>30<br>30<br>30<br>30                         | 302<br>303<br>304<br>305<br>306                      | 31<br>31<br>31<br>31<br>31<br>31                             | 312<br>313<br>314<br>315<br>316                      | 32<br>32<br>32<br>32<br>32<br>32<br>32                   | 322         33           323         33           324         33           325         33           326         33                                                                            | 332<br>333<br>334<br>335<br>336                      | 34<br>34<br>34<br>34<br>34<br>34<br>34<br>34                                                                            | 342         35           343         35           344         35           345         35           346         35                                                                            | <ul> <li>352 3</li> <li>353 3</li> <li>354 3</li> <li>355 3</li> <li>356 3</li> </ul>                                                                                                    |                                                   |
| 241         2           242         2           243         2           244         2           245         2           246         2           247         2           248         2                         | 25 ♦ 251<br>25 ♦ 252<br>25 ♦ 253<br>25 ♦ 254<br>25 ♦ 255<br>25 ♦ 255<br>25 ♦ 255<br>25 ♦ 257<br>25 ♦ 257<br>25 ♦ 258                                                                                                    | 26     ↓       26     ↓       26     ↓       26     ↓       26     ↓       26     ↓       26     ↓       26     ↓       26     ↓       26     ↓                                                                                                    | 261         27           262         27           263         27           264         27           265         27           266         27           266         27           266         27           266         27           266         27 | 271<br>272<br>273<br>274<br>275<br>276<br>276<br>277<br>278        | 28<br>28<br>28<br>28<br>28<br>28<br>28<br>28<br>28<br>28<br>28<br>28                                                             | 282<br>283<br>284<br>285<br>286<br>287<br>288               | 29<br>29<br>29<br>29<br>29<br>29<br>29<br>29<br>29<br>29 | 292<br>293<br>294<br>295<br>296<br>297<br>298        | 30<br>30<br>30<br>30<br>30<br>30<br>30<br>30       | 302<br>303<br>304<br>305<br>306<br>307<br>308        | 31 ♥<br>31 ♥<br>31 ♥<br>31 ♥<br>31 ♥<br>31 ♥                 | 312<br>313<br>314<br>315<br>316<br>317<br>318        | 32<br>32<br>32<br>32<br>32<br>32<br>32<br>32<br>32       | 322         33           323         33           324         33           325         33           326         33           327         33           328         33                          | 332<br>333<br>334<br>335<br>336<br>337<br>338        | 34<br>34<br>34<br>34<br>34<br>34<br>34<br>34<br>34                                                                      | 342         35           343         35           344         35           345         35           346         35           347         35           348         36                          | <ul> <li>352</li> <li>353</li> <li>353</li> <li>354</li> <li>355</li> <li>356</li> <li>357</li> <li>358</li> </ul>                                                                                                    | 86 <b>♦</b><br>16 5 5 5 <b>♦</b><br>16 6 <b>♦</b> |
| 241         2           242         2           243         2           244         2           245         2           246         2           247         2           248         2           249         2 | 25     ↓     251       25     ↓     252       25     ↓     253       25     ↓     253       25     ↓     255       25     ↓     255       25     ↓     256       25     ↓     257       25     ↓     257       25     ↓     258       25     ↓     258       25     ↓     258       25     ↓     259 | 26       ↓         26       ↓         26       ↓         26       ↓         26       ↓         26       ↓         26       ↓         26       ↓         26       ↓         26       ↓         26       ↓         26       ↓         26       ↓         26       ↓         26       ↓         26       ↓ | 261         27           262         27           263         27           264         27           265         27           266         27           267         267           268         27           269         27                         | 271<br>272<br>273<br>274<br>275<br>276<br>277<br>277<br>278<br>279 | 28       28       28       28       28       28       28       28       28       28       28       28       28       28       28 | 282<br>283<br>284<br>285<br>286<br>287<br>288<br>288<br>289 | 29<br>29<br>29<br>29<br>29<br>29<br>29<br>29             | 292<br>293<br>294<br>295<br>296<br>297<br>298<br>299 | 30<br>30<br>30<br>30<br>30<br>30<br>30<br>30<br>30 | 302<br>303<br>304<br>305<br>306<br>307<br>308<br>309 | 31 ♥<br>31 ♥<br>31 ♥<br>31 ♥<br>31 ♥<br>31 ♥<br>31 ♥<br>31 ♥ | 312<br>313<br>314<br>315<br>316<br>317<br>318<br>319 | 32<br>32<br>32<br>32<br>32<br>32<br>32<br>32<br>32<br>32 | 322         33           323         33           324         33           325         33           326         33           327         33           328         33           329         33 | 332<br>333<br>334<br>335<br>336<br>337<br>338<br>339 | 34       34       34       34       34       34       34       34       34       34       34       34       34       34 | 342         35           343         35           344         35           345         35           346         35           347         35           348         35           349         35 | 352 3<br>353 3<br>354 3<br>355 3<br>356 3<br>357 3<br>358 3<br>359 3                                                                                                    |                                                   |

- 手順8. 「Window No」項目で「10」を選択し、「コメントウィンドウ」項目に入力コメントウィンドウ細付け設定で設定した「003」を選択します。
- 手順9. 「画面固定」項目により、レイアウトの固定を解除します。
- 手順10. 入力コメントウィンドウのレイアウトを設定します。 設定方法はコメントウィンドウイメージのマウスドラッグ又は画面右の入力コメントウィンドウの設定画面より行います。 設定が変更された時点でIODに反映又は設定ソフトへ保存が行われます。

|                                                                                  | ┌─│手順8. コ    | メントウィンド | ウIDの選択   |                  |
|----------------------------------------------------------------------------------|--------------|---------|----------|------------------|
|                                                                                  |              |         |          |                  |
| ■ IOD 設定ソフト 入力コメントウィンドウ設定画面                                                      |              |         |          |                  |
| 入力コメントウィンドウ紐付け(M)                                                                | /            |         |          |                  |
| 調い合わせ         編集         Window No         1000000000000000000000000000000000000 | ▲面固定<br>図 固定 |         |          | インボート エクスボート     |
| 002                                                                              |              |         | رت<br>رت | シトウィンドウ設定 🛛      |
| 003                                                                              |              |         |          |                  |
| 092                                                                              |              |         |          | 表示・位置・サイス        |
| 093                                                                              |              |         | 540      | 位置 X 960 ♣       |
| 094                                                                              |              |         | 540      | Y 540 💂          |
| 095                                                                              |              |         |          | サイズ X (%) 10 💺   |
| 098                                                                              |              |         |          | Y (%) 10 ♥       |
| 098                                                                              |              |         |          | 4 <b>T</b>       |
| 099                                                                              |              |         |          | 透過率 0% ▼         |
| 100                                                                              |              |         |          | 4÷               |
| VVII                                                                             |              | NOSTING |          | 太さ 0 <b>◆</b>    |
|                                                                                  |              |         |          |                  |
|                                                                                  |              |         |          | 近点中 0% マ         |
|                                                                                  |              |         | 1080     | サイズ 24 条 + 0 条   |
|                                                                                  | $\sim$       |         |          | LF L V           |
|                                                                                  |              |         |          | た右を              |
|                                                                                  |              | 1111    |          | 777              |
|                                                                                  |              |         |          | →x>>F/(9->ID 0 = |
|                                                                                  |              |         |          | 772              |
|                                                                                  |              |         |          | 文字列              |
|                                                                                  |              |         |          |                  |
|                                                                                  |              |         |          |                  |
|                                                                                  |              |         | 540      |                  |
|                                                                                  |              |         | 540      |                  |
|                                                                                  |              |         |          |                  |
|                                                                                  |              |         |          |                  |
| 960                                                                              | 1920         |         | 960      |                  |
|                                                                                  |              | •       |          |                  |

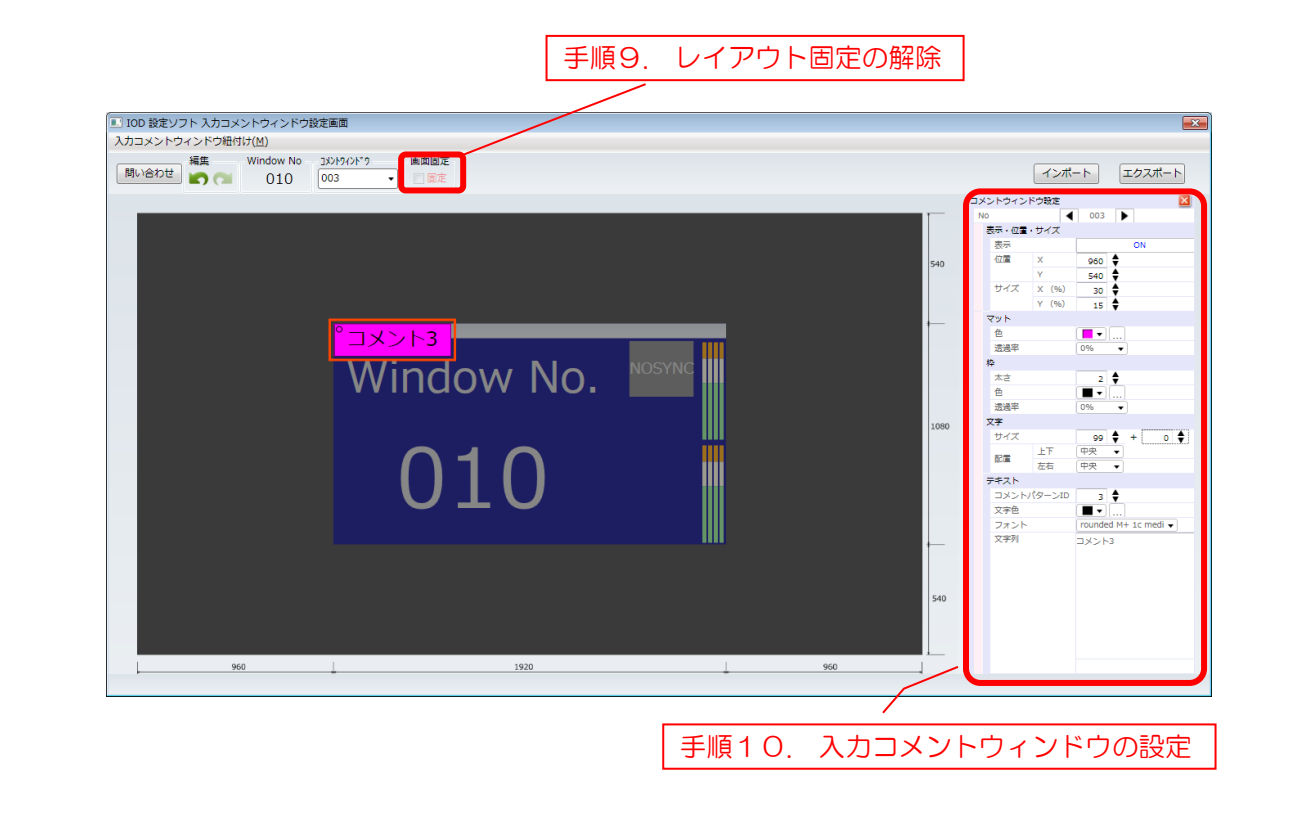

#### ・入力コメントウィンドウ設定の設定例

前ページの入力コメントウィンドウを表示させるときの設定例を下記に示します。

#### 「表示・位置・サイズ」項目

| 表示    | : | ON  |
|-------|---|-----|
| 位置X   | : | 960 |
| 位置    | : | 540 |
| サイズ X | : | 30  |
| サイズ Y | : | 15  |

#### 「マット」項目

| 色   | : | マゼンダ |
|-----|---|------|
| 透過率 | : | 0%   |

#### 「枠」項目

| 太さ  | : | 0  |
|-----|---|----|
| 色   | : | Ó  |
| 透過率 | : | 0% |

#### 「文字」項目

| サイズ   | : | 99 | + | 0 |
|-------|---|----|---|---|
| 配置上下  | : | 中央 |   |   |
| 配置 左右 | : | 中央 |   |   |

#### 「テキスト」項目

| コメントパタ | -) | ソID : コメントパターンIDを指定できます。   |
|--------|----|----------------------------|
| 文字色    | :  | ブラック                       |
| フォント   | :  | rounded M+ 1c medium       |
| 文字列    | :  | コメントウィンドウに表示させる文字列を入力できます。 |
|        |    |                            |

・入力コメントウィンドウの設定、インポート、エクスポート

入力コメントウィンドウの設定内容をCSVファイルとしてエクスポートすることができます。保存したCSVファイルは、Excelなどのソフトウェアから内容を変更することができます。また、インポートすることで、保存した設定内容を設定することができます。 インポート、エクスポートについては「6.3 入力コメントウィンドウ エクスポート/イン ポート」を参照してください。

## 9. エクスポートファイルの詳細

設定ソフトからエクスポートしたCSV形式のファイルの内容について説明します。

### • IOD\_Comment\_Layout.csv

「IOD\_Comment\_Layout.csv」は出力コメントウィンドウのレイアウト情報が記載されています。 CSVファイル内のフォーマットはカンマ区切りで下記のようになっています。

| layout no | comment no | hyouji   | patern id | xpos | ypos | xsize | ysize | matt color | matt trans | frame size | frame color | frame trans | moji size | moji pos up down | moji pos left right | matt blink | frame blink | text blink | reserv1 | reserv2 | reserv3 |
|-----------|------------|----------|-----------|------|------|-------|-------|------------|------------|------------|-------------|-------------|-----------|------------------|---------------------|------------|-------------|------------|---------|---------|---------|
| 1         | 1          | 1000000  | 1         | 0    | (    | 0 20  | 0 100 | 64         | 1          | 2          | 1           | 1           | 24        | 2                | 2                   | . 0        | 0           | 0          |         |         |         |
| 1         | 2          | 00010000 | 2         | 0    | (    | 0 20  | 0 100 | 64         | 1          | 2          | 1           | 1           | 24        | 2                | 2                   | . 0        | C           | 0          |         |         |         |
|           |            |          |           |      |      |       |       |            |            |            |             | ~           |           |                  |                     |            |             |            |         |         |         |

| 項目                  | 設定内容               | 設定範囲                     |
|---------------------|--------------------|--------------------------|
| layout no           | レイアウト番号            | 1~8                      |
| comment no          | コメントウィンドウ No       | 1~160                    |
| hyouji              | コメントウィンドウの表示ON/OFF | 表示ON:1 表示OFF:0           |
|                     |                    | 画面No "ABCDEFGH"の順番で設定する。 |
|                     |                    | 例)画面A、画面Bのコメントウィンドウが     |
|                     |                    | 表示ONの場合                  |
|                     |                    | "11000000"               |
| patern id           | コメントウィンドウに紐付けさせる   | 0~1000                   |
|                     | コメントパターンID         | 0:文字無し                   |
| xpos                | コメントウィンドウのX方向の位置   | 0~1919                   |
| ypos                | コメントウィンドウのY方向の位置   | 0~1079                   |
| xsize               | コメントウィンドウのX方向のサイズ  | 2~1920                   |
| ysize               | コメントウィンドウのY方向のサイズ  | 2~270                    |
| matt color          | マットの色              | 1~64                     |
|                     |                    | 1:黒色 ~ 64:白色             |
| matt trans          | マットの透過率            | 1~5                      |
|                     |                    | 1:0% 2:25% 3:50% 4:75%   |
|                     |                    | 5:100%                   |
| frame size          | 枠幅のサイズ             | 0~16                     |
| frame color         | 枠の色                | 1~64                     |
|                     |                    | 1:黒色 ~ 64:白色             |
| frame trans         | 枠の透過率              | 1~5                      |
|                     |                    | 1:0% 2:25% 3:50% 4:75%   |
|                     |                    | 5:100%                   |
| moji size           | 文字のフォントサイズ         | 6~99                     |
| moji pos up down    | 文字の上下方向位置          | 1~3                      |
|                     |                    | 1:上詰め 2:中央配置 3:下詰め       |
| moji pos left right | 文字の左右方向位置          | 1~3                      |
|                     |                    | 1:左詰め 2:中央配置 3:右詰め       |
| matt blink          | マットのブリンク表示         | 0~1                      |
|                     |                    | O:表示OFF 1:表示ON           |
| frame blink         | 枠のブリンク表示           | 0~1                      |
|                     |                    | O:表示OFF 1:表示ON           |
| text blink          | 文字のブリンク表示          | 0~1                      |
|                     |                    | O:表示OFF 1:表示ON           |

| reserv1~3 | Reserve | 空白 |
|-----------|---------|----|
|-----------|---------|----|

### • IOD\_InComment\_Layout.csv

「IOD\_InComment\_Layout.csv」は入力コメントウィンドウの位置・サイズ情報が記載されています。 CSVファイル内のフォーマットはカンマ区切りで下記のようになっています。

| preset no | comment no | xpos | ypos | xsize | ysize |
|-----------|------------|------|------|-------|-------|
| 1         | 1          | 960  | 540  | 25    | 25    |
| 1         | 2          | 960  | 540  | 25    | 25    |
|           | •          | ~    |      |       |       |

### CSVファイル内の各項目の設定内容は以下の通りです。

| 項目         | 設定内容                | 設定範囲   |
|------------|---------------------|--------|
| preset no  | プリセット番号             | 1~4    |
| comment no | 入力コメントウィンドウ No      | 1~720  |
| xpos       | 入力コメントウィンドウのX方向の位置  | 0~1919 |
| ypos       | 入力コメントウィンドウのY方向の位置  | 0~1079 |
| xsize      | 入力コメントウィンドウのX方向のサイズ | 2~1920 |
| ysize      | 入力コメントウィンドウのY方向のサイズ | 2~270  |

### • IOD\_InComment.csv

「IOD\_InComment.csv」は入力コメントウィンドウのレイアウト情報が記載されています。 CSVファイル内のフォーマットはカンマ区切りで下記のようになっています。

| comment no | input no | hyouji | patern id | matt color | matt trans | frame size | frame color | frame trans | moji size | moji pos up down | moji pos left right | matt blink | frame blink | text blink | correction moji size |
|------------|----------|--------|-----------|------------|------------|------------|-------------|-------------|-----------|------------------|---------------------|------------|-------------|------------|----------------------|
| 1          | 1        | 1001   | 1         | 64         | 1          | 2          | 1           | 1           | 48        | 2                | 2                   | 0          | 0           | 0          | 0                    |
| 2          | 2 1      | 0001   | 2         | 64         | . 1        | 2          | 1           | 1           | 48        | 2                | 2                   | 0          | 0           | 0          | 0                    |
|            |          |        |           |            |            |            |             |             | ~         |                  |                     |            |             |            |                      |

| 項目          | 設定内容                 | 設定範囲                    |
|-------------|----------------------|-------------------------|
| comment no  | 入力コメントウィンドウ No       | 1~720                   |
| input no    | 入力チャンネル番号            | 1~70                    |
| hyouji      | 入力コメントウィンドウの表示ON/OFF | O:表示OFF 1:表示ON          |
|             |                      | プリセット"1234"の順番で設定する。    |
|             |                      | 例) プリセット1,4の入力コメントウィンドウ |
|             |                      | が表示ONの場合                |
|             |                      | "1001"                  |
| patern id   | 入力コメントウィンドウに紐付けさせる   | 0~1000                  |
|             | コメントパターンID           | 0:文字無し                  |
| matt color  | マットの色                | 1~64                    |
|             |                      | 1:黒色 ~ 64:白色            |
| matt trans  | マットの透過率              | 1~5                     |
|             |                      | 1:0% 2:25% 3:50% 4:75%  |
|             |                      | 5:100%                  |
| frame size  | 枠幅のサイズ               | 0~16                    |
| frame color | 枠の色                  | 1~64                    |
|             |                      | 1:黒色 ~ 64:白色            |

| frame trans         | 枠の透過率      | 1~5                    |
|---------------------|------------|------------------------|
|                     |            | 1:0% 2:25% 3:50% 4:75% |
|                     |            | 5:100%                 |
| moji size           | 文字のフォントサイズ | 6~99                   |
| moji pos up down    | 文字の上下方向位置  | 1~3                    |
|                     |            | 1:上詰め 2:中央配置 3:下詰め     |
| moji pos left right | 文字の左右方向位置  | 1~3                    |
|                     |            | 1:左詰め 2:中央配置 3:右詰め     |
| matt blink          | マットのブリンク表示 | 0~1(未使用)               |
| frame blink         | 枠のブリンク表示   | 0~1(未使用)               |
| text blink          | 文字のブリンク表示  | 0~1(未使用)               |
| correction moji     | 文字サイズ補正値   | 0~99                   |
| size                |            |                        |

● IOD\_Layout\_GamenX.csv (X:画面No:A~B)

「IOD\_Layout\_GamenX.csv」は各画面のレイアウト情報が記載されています。 CSVファイル内のフォーマットはカンマ区切りで下記のようになっています。

### 「GAMEN No」の項目では画面番号が記載されています。

#### GAMEN No A

### CSVファイル内の各項目の設定内容は以下の通りです。

| 項目       | 設定内容 | 設定範囲 |
|----------|------|------|
| GAMEN No | 画面番号 | А~В  |

「Layout Kogamen Info」の項目では登録レイアウトごとの子画面のレイアウト情報が記載されています。

| Layout Ko    | out Kogamen Info                      |                 |                 |             |             |                 |                |             |          |                |             |            |              |             |             |            |
|--------------|---------------------------------------|-----------------|-----------------|-------------|-------------|-----------------|----------------|-------------|----------|----------------|-------------|------------|--------------|-------------|-------------|------------|
| layout no    | kogamen no                            | ch logo hyouji  | ch name hyouj   | aspect      | sub aspect  | waku mode       | kogamen hyou   | ji kogamen  | xpos     | kogamen ypos   | kogamer     | xsize      | kogamen ysiz | ze input no | Reserve1    | Reserve2   |
| 1            | 1                                     | 1               |                 | 1 0         | 0           | 1               |                | 1           | 0        |                | 0           | 480        |              | 270         | 1 (         | ) 0        |
| 1            | 2                                     | 1               |                 | 1 0         | 0           | 1               |                | 1           | 480      |                | 0           | 480        |              | 270         | 2 (         | ) 0        |
|              | ~                                     |                 |                 |             |             |                 |                |             |          |                |             |            |              |             |             |            |
|              |                                       |                 |                 |             |             |                 |                |             |          |                |             |            |              |             |             |            |
| audio bar po | os sub indecat                        | er Len sub inde | cater L color s | ub indecate | r L save su | b indecater R ( | en sub indecat | er R color  | sub inde | ecater R save  | base color  | base blink | k base save  | frame color | frame blink | frame save |
|              | 0                                     | 0               | 000             |             | 0           |                 | 0              | 000         |          | 0              | 000         |            | 0 0          | 000         | 0           | 0          |
|              | 0                                     | 0               | 000             |             | 0           |                 | 0              | 000         |          | 0              | 000         |            | 0 0          | 000         | 0           | 0          |
|              |                                       |                 |                 |             |             |                 | ~              |             |          |                |             |            |              |             |             |            |
|              |                                       |                 |                 |             |             |                 |                |             | 1        |                |             |            |              |             |             |            |
| indicater V  | ideoCompare i                         | ndicater Freeze | indicater Black | indicater   | SoundCompa  | ire indicater l | NonSound indic | ater Sounds | Etc ind  | icater Save ch | i name logo | o pos dr   | rame size in | comment en  | in comme    | nt preset  |
|              | 0                                     | (               |                 | 0           |             | 0               | 0              |             | 0        | 0              |             | 0          | 0            |             | 1           | 1          |
|              | 0                                     | (               |                 | 0           |             | 0               | 0              |             | 0        | 0              |             | 0          | 0            |             | 1           | 1          |
|              | · · · · · · · · · · · · · · · · · · · |                 |                 |             |             |                 |                |             |          |                |             |            |              |             |             |            |

| 項目             | 設定内容            | 設定範囲     |
|----------------|-----------------|----------|
| layout no      | レイアウト番号         | 1~8      |
| kogamen no     | 子画面番号           | 1~70     |
| ch logo hyouji | チャンネルロゴ表示ON/OFF | 0~1(未使用) |

| ch name hyouji         | チャンネル名称表示ON/OFF     | 0~1                     |
|------------------------|---------------------|-------------------------|
|                        |                     | O:表示OFF 1:表示ON          |
| aspect                 | アスペクト設定             | 0~1 (未使用)               |
| sub aspect             | サブアスペクト設定           | 0~1 (未使用)               |
| waku mode              | 枠モード設定              | 0~2                     |
|                        |                     | 0:シンプル 1:ノーマル           |
|                        |                     | 2:フル(Video フル出力)        |
| kogamen hyouji         | 子画面表示ON/OFF         | 0~1                     |
|                        |                     | O:表示OFF 1:表示ON          |
| kogamen xpos           | 子画面のX方向の位置          | 0~1919                  |
| kogamen ypos           | 子画面のY方向の位置          | 0~1079                  |
| kogamen xsize          | 子画面のX方向のサイズ         | 0~1919                  |
| kogamen ysize          | 子画面のY方向のサイズ         | 0~1079                  |
| input no               | 入力チャンネル番号           | 1~70(未使用)               |
| Reserve1~2             | Reserve             | 0                       |
| audio bar pos          | オーディオバー表示位置         | 0~4(未使用)                |
| sub indecater L en     | サブインジケータ(左)表示ON/OFF | 0~1(未使用)                |
| sub indecater L color  | サブインジケータ(左)の色       | 0~3 (未使用)               |
| sub indecater L save   | サブインジケータ(左)の設定値の保存  | 0~1(未使用)                |
| sub indecater R en     | サブインジケータ(右)表示ON/OFF | 0~1 (未使用)               |
| sub indecater R color  | サブインジケータ(右)の色       | 0~3 (未使用)               |
| sub indecater R save   | サブインジケータ(右)の設定値の保存  | 0~1(未使用)                |
| base color             | ベースの色               | 0~3                     |
|                        |                     | 0:0 1:85 2:170 3:255    |
|                        |                     | "RGB"の順番で色を設定する。        |
| base blink             | ベースのブリンク表示          | 0~1                     |
|                        |                     | O:表示OFF 1:表示ON          |
| base save              | ベースの設定値の保存          | 0~1                     |
|                        |                     | 0:保存しない 1:保存する          |
| frame color            | 枠の色                 | 0~3                     |
|                        |                     | 0:0 1:85 2:170 3:255    |
|                        |                     | "RGB"の順番で色を設定する。        |
| frame blink            | 枠のブリンク表示            | 0~1                     |
|                        |                     | O:表示OFF 1:表示ON          |
| frame save             | 枠の設定値の保存            | 0~1                     |
|                        |                     | O:保存しない 1:保存する          |
| indicater VideoCompare | インジケータ映像比較          | 0(未使用)                  |
| indicater Freeze       | インジケータフリーズ          | 0(未使用)                  |
| indicater Black        | インジケータブラック          | 0(未使用)                  |
| indicater SoundCompare | インジケータ音声比較          | 0(未使用)                  |
| indicater NonSound     | インジケータ無音            | 0(未使用)                  |
| indicater SoundsEtc    | インジケータ音声他           | 0(未使用)                  |
| indicater Save         | インジケータ保存            | 0(未使用)                  |
| ch name logo pos       | チャンネル名称             | 0~1                     |
|                        |                     | O:上部に表示 1:下部に表示         |
| frame size             | 枠太さ                 | 0~15                    |
|                        |                     | 表示する枠の太さを4dot単位で太さを設定しま |
|                        |                     | す。                      |

| in comment en     | 入力コメントウィンドウ表示ON/OFF | 0~1            |
|-------------------|---------------------|----------------|
|                   |                     | O:表示OFF 1:表示ON |
| in comment preset | 入力コメントウィンドウプリセット番号  | 1~4            |

「Layout Tokei Info」「Layout Haikei Info」の項目は未使用です。

### • IOD\_Preset\_Info.csv

「IOD\_Preset\_Info.csv」はプリセット登録の情報が記載されています。 プリセット番号ごとの各画面のレイアウト番号の情報が記載されています。

| preset no | gamen A | gamen B | gamen C | gamen D | gamen E | gamen F | gamen G | gamen H |
|-----------|---------|---------|---------|---------|---------|---------|---------|---------|
| 1         | 8       | 8       | 8       | 8       | 8       | 8       | 8       | 8       |
| 2         | 1       | 1       | 1       | 1       | 1       | 1       | 1       | 1       |
| ~         |         |         |         |         |         |         |         |         |

#### CSVファイル内の各項目の設定内容は以下の通りです。

| 項目        | 設定内容        | 設定範囲     |
|-----------|-------------|----------|
| preset no | プリセット登録番号   | 1~8      |
| gamen A   | 画面Aのレイアウト番号 | 1~8      |
| gamen B   | 画面Bのレイアウト番号 | 1~8      |
| gamen C   | 画面Cのレイアウト番号 | 1~8(未使用) |
| gamen D   | 画面Dのレイアウト番号 | 1~8(未使用) |
| gamen E   | 画面Eのレイアウト番号 | 1~8(未使用) |
| gamen F   | 画面Fのレイアウト番号 | 1~8(未使用) |
| gamen G   | 画面Gのレイアウト番号 | 1~8(未使用) |
| gamen H   | 画面Hのレイアウト番号 | 1~8(未使用) |

### 現在動作しているプリセット番号の情報が記載されています。

select preset no 1

### CSVファイル内の各項目の設定内容は以下の通りです。

| 項目               | 設定内容        | 設定範囲 |
|------------------|-------------|------|
| select preset no | 動作プリセット番号 : | 1~8  |

### • IOD\_Comment\_Patern.csv

「IOD\_Comment\_Patern.csv」はコメントウィンドウに表示させる文字情報が記載されています。 CSVファイル内のフォーマットはカンマ区切りで下記のようになっています。

| id | moji  | moji color | moji edge size | moji edge color | moji font | reserv1 | reserv2 | reserv3 |
|----|-------|------------|----------------|-----------------|-----------|---------|---------|---------|
| 1  | コメント1 | 1          | 1              | 1               | 1         |         |         |         |
| 2  | コメント2 | 1          | 1              | 1               | 1         |         |         |         |
|    |       |            |                | ~               |           |         |         |         |

| 項目 | 設定内容             | 設定範囲   |
|----|------------------|--------|
| id | コメントウィンドウに紐付けさせる | 1~1000 |
|    | コメントパターンID       |        |

| moji            | コメントウィンドウに表示させる文字列 | 半角128文字分を表示可能            |
|-----------------|--------------------|--------------------------|
|                 |                    | (UTF-8 コード)              |
| moji color      | 文字色                | 1~64                     |
|                 |                    | 1:黒色 ~ 64:白色             |
| moji edge size  | エッジサイズ             | 0~5(未使用)                 |
| moji edge color | 文字エッジ色             | 1~64(未使用)                |
| moji font       | 文字フォント             | 1~5                      |
|                 |                    | 1 : rounded M+ 1c medium |
|                 |                    | 2 : IPAGothic            |
|                 |                    | 3 : IPAMincho            |
|                 |                    | 4 : rounded M+ 1c light  |
|                 |                    | 5 : wlcmaru2004emoji     |
| reserv1~3       | Reserve            | 空白                       |

### • IOD\_InComment\_Win\_Layout.csv

「IOD\_InComment\_Win\_Layout.csv」は入力コメントウィンドウの位置・サイズ情報が記載されています。

CSVファイル内のフォーマットはカンマ区切りで下記のようになっています。

| preset no | comment no | xpos | ypos | xsize | ysize |
|-----------|------------|------|------|-------|-------|
| 1         | 1          | 960  | 540  | 25    | 25    |
| 1         | 2          | 960  | 540  | 25    | 25    |
|           |            | ~    |      |       |       |

#### CSVファイル内の各項目の設定内容は以下の通りです。

| 項目         | 設定内容                | 設定範囲   |
|------------|---------------------|--------|
| preset no  | プリセット番号             | 1~4    |
| comment no | 入力コメントウィンドウ No      | 1~720  |
| xpos       | 入力コメントウィンドウのX方向の位置  | 0~1919 |
| ypos       | 入力コメントウィンドウのY方向の位置  | 0~1079 |
| xsize      | 入力コメントウィンドウのX方向のサイズ | 2~1920 |
| ysize      | 入力コメントウィンドウのY方向のサイズ | 2~270  |

### • IOD\_InComment\_Win.csv

「IOD\_InComment\_Win.csv」は入力コメントウィンドウのレイアウト情報が記載されています。 CSVファイル内のフォーマットはカンマ区切りで下記のようになっています。

| comment no | input no | hyouji | patern id | matt color | matt trans | frame size | frame color | frame trans | moji size | moji pos up down | moji pos left right | matt blink | frame blink | text blink | correction moji size |
|------------|----------|--------|-----------|------------|------------|------------|-------------|-------------|-----------|------------------|---------------------|------------|-------------|------------|----------------------|
| 1          | 1        | 1000   | 1         | 64         | 1          | 2          | 1           | 1           | 48        | 2                | 2                   | 0          | 0           | 0          | 0                    |
| 2          | 2 1      | 0001   | 2         | 64         | 1          | 2          | 1           | 1           | 48        | 2                | 2                   | 0          | 0           | 0          | 0                    |
|            |          |        |           |            |            |            |             |             | ~         |                  |                     | -          |             |            |                      |

| 項目         | 設定内容           | 設定範囲  |
|------------|----------------|-------|
| comment no | 入力コメントウィンドウ No | 1~720 |
| input no   | 入力チャンネル番号      | 1~70  |

| hyouji              | 入力コメントウィンドウの表示ON/OFF | O:表示OFF 1:表示ON          |
|---------------------|----------------------|-------------------------|
|                     |                      | プリセット"1234"の順番で設定する。    |
|                     |                      | 例) プリセット1,4の入力コメントウィンドウ |
|                     |                      | が表示ONの場合                |
|                     |                      | "1001"                  |
| patern id           | 入力コメントウィンドウに紐付けさせる   | 0~1000                  |
|                     | コメントパターンID           | 0:文字無し                  |
| matt color          | マットの色                | 1~64                    |
|                     |                      | 1:黒色 ~ 64:白色            |
| matt trans          | マットの透過率              | 1~5                     |
|                     |                      | 1:0% 2:25% 3:50% 4:75%  |
|                     |                      | 5:100%                  |
| frame size          | 枠幅のサイズ               | 0~16                    |
| frame color         | 枠の色                  | 1~64                    |
|                     |                      | 1:黒色 ~ 64:白色            |
| frame trans         | 枠の透過率                | 1~5                     |
|                     |                      | 1:0% 2:25% 3:50% 4:75%  |
|                     |                      | 5:100%                  |
| moji size           | 文字のフォントサイズ           | 6~99                    |
| moji pos up down    | 文字の上下方向位置            | 1~3                     |
|                     |                      | 1:上詰め 2:中央配置 3:下詰め      |
| moji pos left right | 文字の左右方向位置            | 1~3                     |
|                     |                      | 1:左詰め 2:中央配置 3:右詰め      |
| matt blink          | マットのブリンク表示           | 0~1                     |
|                     |                      | O:表示OFF 1:表示ON          |
| frame blink         | 枠のブリンク表示             | 0~1                     |
|                     |                      | O:表示OFF 1:表示ON          |
| text blink          | 文字のブリンク表示            | 0~1                     |
|                     |                      | O:表示OFF 1:表示ON          |
| correction moji     | 文字サイズ補正値             | 0~99                    |
| size                |                      |                         |

### • IOD\_OutComment\_Win.csv

「IOD\_OutComment\_Win.csv」は出力コメントウィンドウのレイアウト情報が記載されています。 CSVファイル内のフォーマットはカンマ区切りで下記のようになっています。

| layout no | comment no | hyouji   | patern id | xpos | ypos | xsize | ysize | matt color | matt trans | frame size | frame color | frame trans | moji size | moji pos up down | moji pos left right | matt blink | frame blink | text blink |
|-----------|------------|----------|-----------|------|------|-------|-------|------------|------------|------------|-------------|-------------|-----------|------------------|---------------------|------------|-------------|------------|
| 1         | 1          | 11111111 | 1         | 0    | 0    | 200   | 100   | 64         | 5          | 2          | 1           | 1           | 24        | 2                | 2                   | 0          | 0           | 0          |
| 1         | 2          | 00000000 | 2         | 0    | 0    | 200   | 100   | 64         | 5          | 2          | 1           | 1           | 24        | 2                | 2                   | 0          | 0           | 0          |
|           |            |          |           |      |      |       |       |            |            |            |             |             |           |                  |                     |            |             |            |

| 項目         | 設定内容         | 設定範囲  |
|------------|--------------|-------|
| layout no  | レイアウト番号      | 1~8   |
| comment no | コメントウィンドウ No | 1~160 |

| hyouji              | コメントウィンドウの表示ON/OFF | 表示ON:1 表示OFF:O           |
|---------------------|--------------------|--------------------------|
|                     |                    | 画面No "ABCDEFGH"の順番で設定する。 |
|                     |                    | 例)画面A、画面Bのコメントウィンドウが     |
|                     |                    | 表示ONの場合                  |
|                     |                    | "11000000"               |
| patern id           | コメントウィンドウに紐付けさせる   | 0~1000                   |
|                     | コメントパターンID         | 0:文字無し                   |
| xpos                | コメントウィンドウのX方向の位置   | 0~1919                   |
| ypos                | コメントウィンドウのY方向の位置   | 0~1079                   |
| xsize               | コメントウィンドウのX方向のサイズ  | 2~1920                   |
| ysize               | コメントウィンドウのY方向のサイズ  | 2~270                    |
| matt color          | マットの色              | 1~64                     |
|                     |                    | 1:黒色 ~ 64:白色             |
| matt trans          | マットの透過率            | 1~5                      |
|                     |                    | 1:0% 2:25% 3:50% 4:75%   |
|                     |                    | 5:100%                   |
| frame size          | 枠幅のサイズ             | 0~16                     |
| frame color         | 枠の色                | 1~64                     |
|                     |                    | 1:黒色 ~ 64:白色             |
| frame trans         | 枠の透過率              | 1~5                      |
|                     |                    | 1:0% 2:25% 3:50% 4:75%   |
|                     |                    | 5:100%                   |
| moji size           | 文字のフォントサイズ         | 6~99                     |
| moji pos up down    | 文字の上下方向位置          | 1~3                      |
|                     |                    | 1:上詰め 2:中央配置 3:下詰め       |
| moji pos left right | 文字の左右方向位置          | 1~3                      |
|                     |                    | 1:左詰め 2:中央配置 3:右詰め       |
| matt blink          | マットのブリンク表示         | 0~1                      |
|                     |                    | O:表示OFF 1:表示ON           |
| frame blink         | 枠のブリンク表示           | 0~1                      |
|                     |                    | O:表示OFF 1:表示ON           |
| text blink          | 文字のブリンク表示          | 0~1                      |
|                     |                    | O:表示OFF 1:表示ON           |

Rev.0.0.4

# お問い合わせ先

お買い上げいただきました弊社製品に ついてのアフターサービスは、お買い 上げの販売店におたずねください。 なお、販売店が不明の場合は弊社へお 手数でもご連絡ください。

| 故障・保守サービスのお問い合わせは |
|-------------------|
| 販売店:              |
|                   |
|                   |
|                   |
|                   |
| TEL               |
| │ 担 当             |

製品の操作方法に関するお問い合わせは

無断転載禁止

# アルビクス株式会社

〒959-0214 新潟県燕市吉田法花堂1974-1 TEL:0256-93-5035 FAX:0256-93-5038